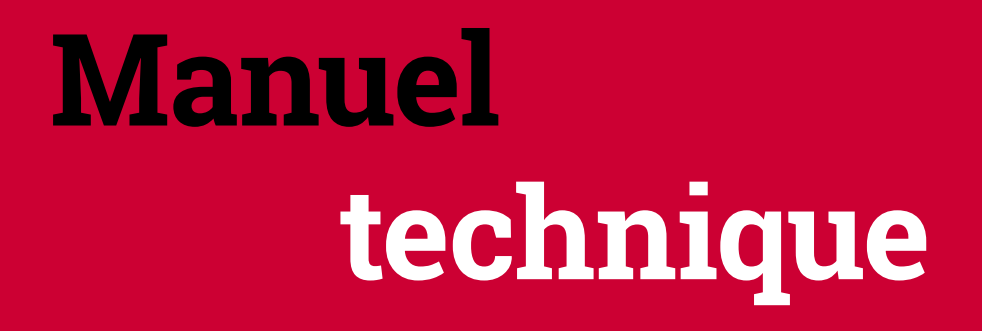

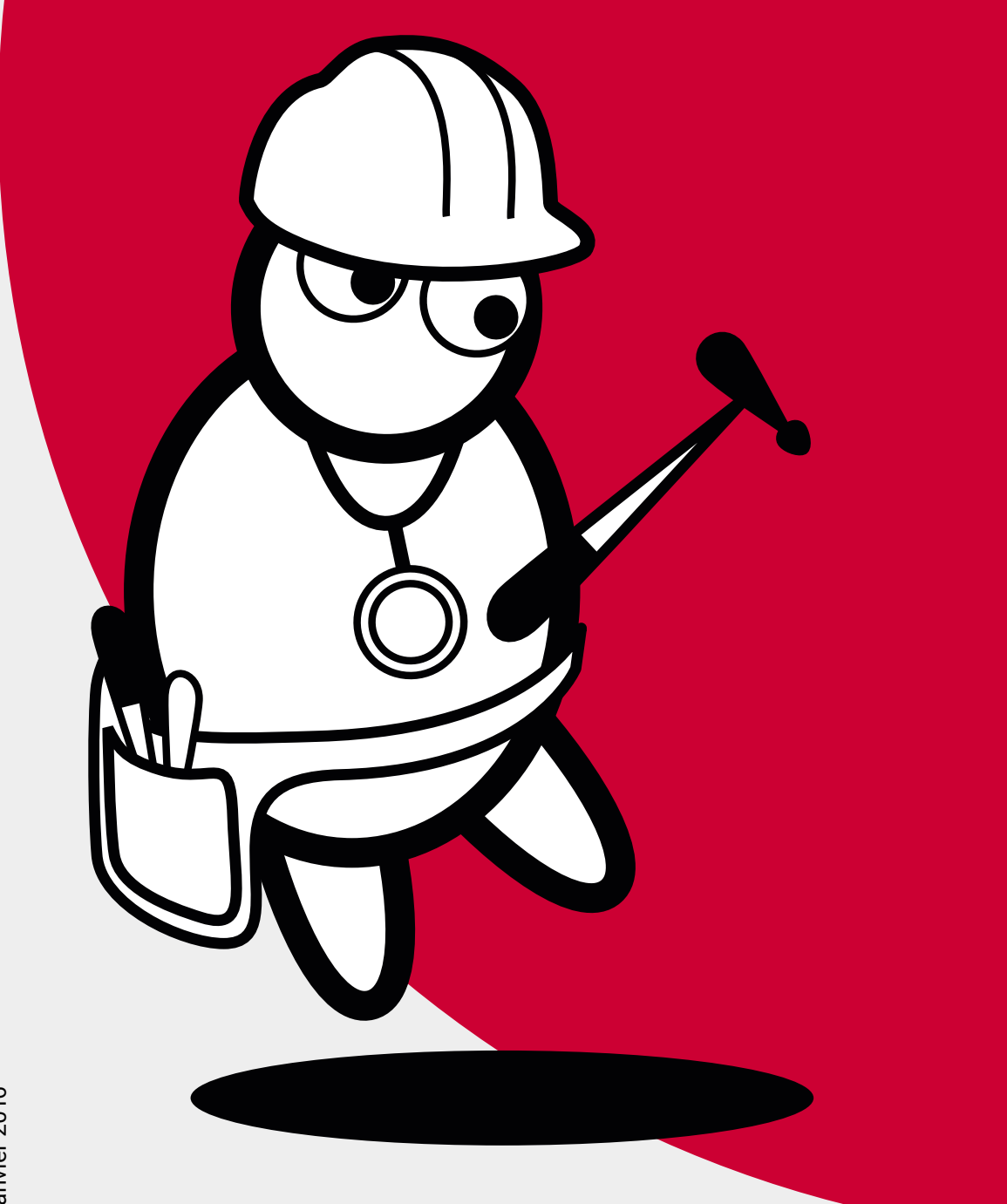

DocCheck IndustryServices

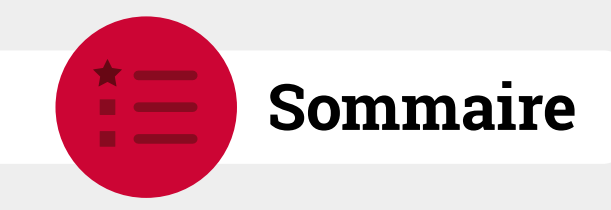

| 1 Le login DocCheck                                                                                                    | 4                 |
|----------------------------------------------------------------------------------------------------|-------------------|
| 1.1 Qu'est-ce le login DocCheck ?1.1.1 Que propose le login DocCheck ?                                                                                                    | 4<br>4            |
| 1.2 Mode de fonctionnement                                                                                                    | 5                 |
| 1.3 Fonctions supplémentaires du login DocCheck                                                                                                    | 6                 |
| 2 DocCheck CReaM                                                                                                    | 7                 |
| 2.1 Qu'est-ce que DocCheck CReaM ?                                                                                                    | 7                 |
| <ul> <li>2.2 Implémentation du login sur votre site internet</li> <li>2.2.1 Etape 1 : créer un compte entreprise dans DocCheck CReaM</li> <li>2.2.2 Etape 1.1 : devenir administrateur dans un compte entreprise existant</li> <li>2.2.3 Etape 2 : créer un login pour votre site web</li> </ul> | 8<br>8<br>0       |
| 2.3 Effectuer des modifications sur un login                                                                                                    | 4                 |
| 2.4 Configurer la fonction « Routage » dans le cadre de la licence « Economy » 1                                                                                                    | 15                |
| 2.5 Créer des mots de passe entreprise et test12.5.1 Mots de passe entreprise12.5.2 Mots de passe test1                                                                                                    | 5<br> 5<br> 7     |
| 2.6 Guide pour l'intégration du login DocCheck                                                                                                    | 9                 |
| 2.7 Précisions techniques       1         2.7.1 L'identifiant du login       1         2.7.2 Frames       1         2.7.3 Exemple de construction d'un code HTML d'un iFrame       2         2.7.4 Paramètres du site       2                                                                    | 9<br>9<br>9<br>20 |
| 3 Sécurités supplémentaires pour votre login                                                                                                    | 21                |
| 3.1 Mise en place d'une variable de session dans le cookie                                                                                                    | 21                |
| 3.2 Transmission de paramètres : transmission d'un identifiant de session-ID via le login . 2                                                                                                    | 21                |
| 3.3 L'encodage de paramètres                                                                                                    | 2                 |
| 3.4 Les mesures de sécurité déconseillées                                                                                                    | 2                 |

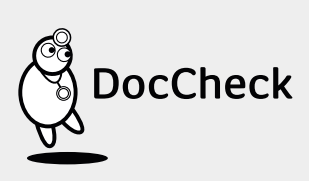

| 4 La licence « Economy » en détail 23                                                                                                    |
|----------------------------------------------------------------------------------------------------|
| 4.1 Transmission de paramètres et cryptage 23                                                                                                    |
| 4.2 Clé unique 23                                                                                                    |
| 4.3 Routage des utilisateurs selon leur profession, pays ou langue244.3.1 Principe & flux de travail du routage25                                                                                                    |
| 5 La licence « Business » en détail 27                                                                                                    |
| 5.1 DocCheck Personnel – Transmission des données personnelles des visiteurs275.1.1 DocCheck Pool – Votre mémoire web pour les données utilisateurs285.1.2 Adaptation du formulaire295.1.3 Adaptation de la demande d'autorisation305.1.4 Aspects techniques de DocCheck Personnel – transmission des données315.1.5 DocCheck Personnel – Comportement des mots de passe test et entreprise325.1.6 Principe de DocCheck Personnel33 |
| 5.2 Accès pour les collaborateurs de l'entreprise                                                                                                    |
| 5.3 DocCheck Alias – Maintien de l'URL de départ après la connexion                                                                                                    |
|                                                                                                    |
| 6 La licence « Statistiques » et « Pool » en détail                                                                                                    |
| 6.1 Consulter les données utilisateurs enregistrées via DocCheck Pool                                                                                                    |
| 6.2 Statistiques sur l'utilisation de votre site web                                                                                                    |
| 7 Login DooChook Ann                                                                                                    |
| 7 Login DocCheck App                                                                                                    |
| 8 DocCheck Search 40                                                                                                    |
| 9 Vos interlocuteurs 41                                                                                                    |
| 10 Annexe A                                                                                                    |
| 10.1 Exemple de codes de login DocCheck 42                                                                                                    |
| 10.1.1 Standard 42                                                                                                    |
| 10.1.2 Routage 42                                                                                                    |
| 10.1.3 Transfert                                                                                                    |
| 10.1.4 Unique Key                                                                                                    |
| 10.1.5 Personnel                                                                                                    |
| 10.1.6 Paramètres                                                                                                    |
| 10.1.7 La fonction de hachage d'un ID de session 44                                                                                                    |

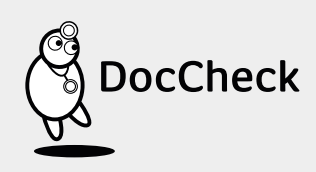

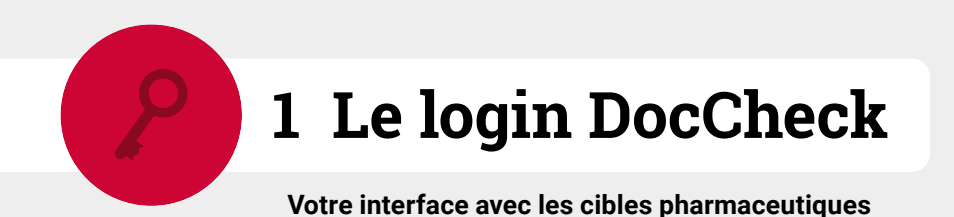

# 1.1 Qu'est-ce le login DocCheck ?

Le login DocCheck vous permet de protéger simplement une partie de votre site qui ne sera alors accessible qu'aux professions médicales. Le système de protection DocCheck consiste en un service d'identification pour les sites web médicaux qui doivent être sécurisés conformément à la loi relative à la publicité dans le secteur de la santé. Dans le cadre de la licence de base gratuite, vous utilisez notre infrastructure pour l'enregistrement, le support utilisateur et la vérification des professions. Vous n'avez qu'à configurer un login dans notre système de configuration en ligne DocCheck CReaM (voir > 2.1) puis à intégrer le code HTML généré automatiquement pour l'iFrame avec le formulaire de login sur votre site internet. Et le tour est joué !

#### 1.1.1 Que propose le login DocCheck?

- Conformité à la loi relative à la publicité dans le secteur de la santé : présentation des contenus pharmaceutiques en ligne
- Exclusivité : contenu accessible par les professions médicales uniquement
- Attractivité : beaucoup de visiteurs potentiels grâce à une grande base de membres
- A moindre frais : il vous évite l'enregistrement des utilisateurs, l'administration de leurs données ainsi que le support vis-à-vis de ces utilisateurs.

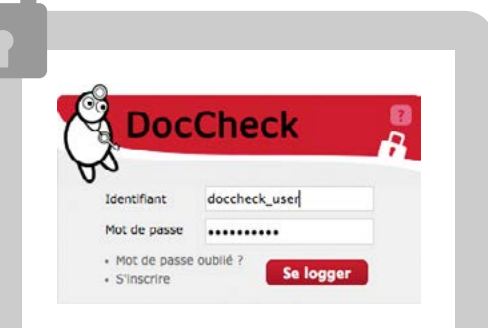

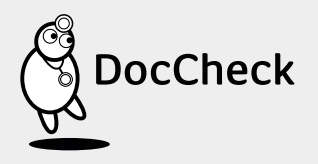

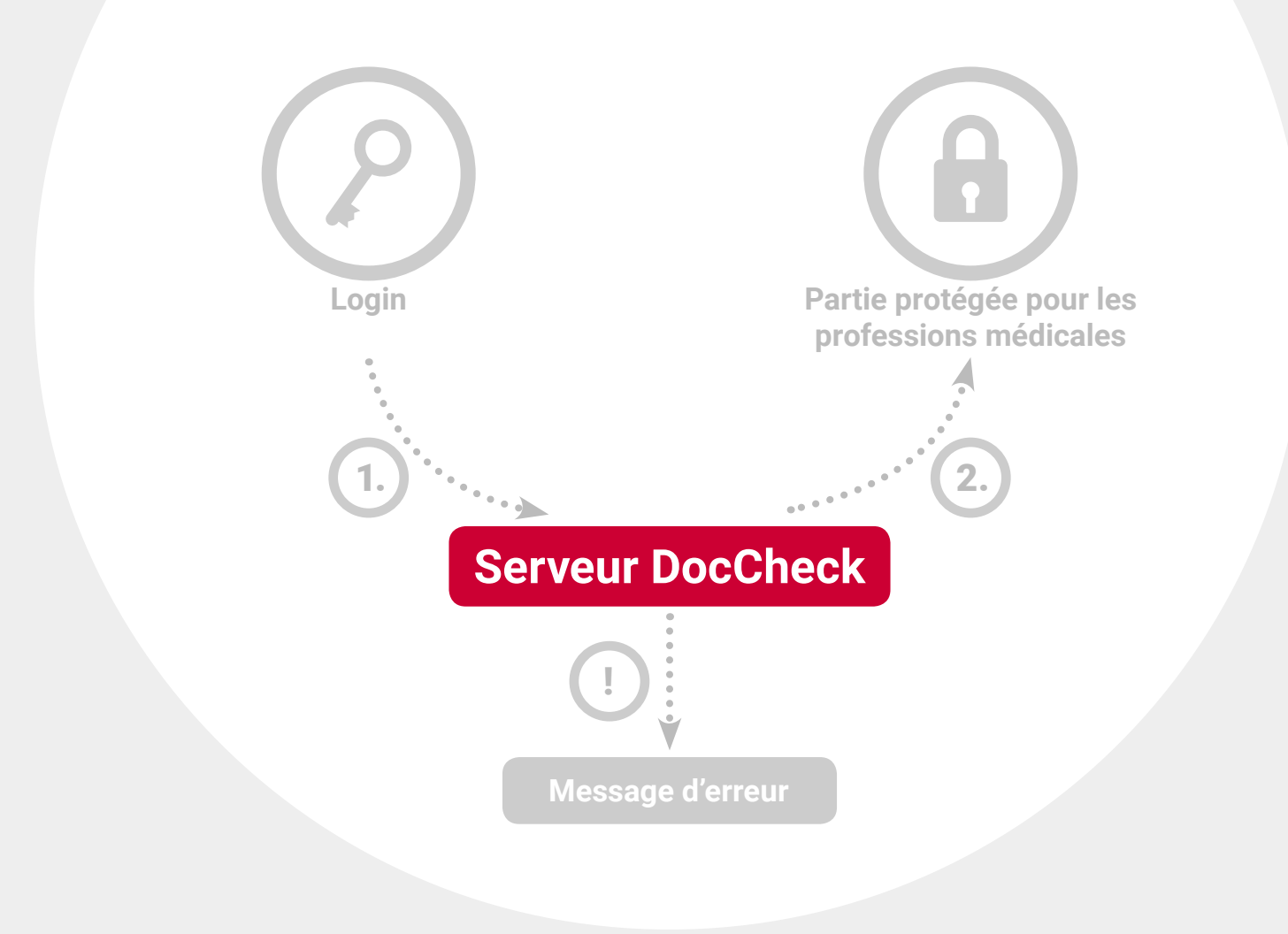

# 1.2 Mode de fonctionnement

La connexion d'une personne appartenant à une profession médicale et visitant votre site web se déroule de la manière suivante :

Le visiteur rentre ses identifiants dans le formulaire de login. Les données sont alors transmises de manière cryptée au serveur login DocCheck.

DocCheck vérifie si les données d'accès sont correctes et si le visiteur fait partie des groupes professionnels qui sont autorisés à pénétrer sur cette partie du site. Si c'est le cas, il pourra alors accéder aux contenus protégés.

Si les identifiants ne sont pas corrects ou si le visiteur ne fait pas partie des groupes professionnels que vous autorisez, celui-ci voit un message d'erreur.

Précisions : la licence de base sert uniquement à l'authentification d'un utilisateur. Avec la licence de base, la partie protégée du site ne l'est que par le fait que l'utilisateur est redirigé vers une URL de destination inconnue. Si cette URL venait à être mise en marque-page ou copiée et publiée quelque part ou bien encore transmise à un tiers, des visiteurs pourraient alors accéder à cette partie protégée sans authentification. La licence « Economy » propose des mesures de sécurité supplémentaires (voir ► 4. et ► 5.).

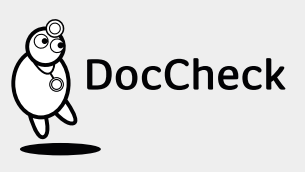

# 1.3 Fonctions supplémentaires du login DocCheck

En plus du système de protection gratuit, vous pouvez en apprendre plus sur les visiteurs de votre site avec le login DocCheck : ces visiteurs restent anonymes dans les statistiques mais leurs données personnelles peuvent également vous être transmises sous réserve de leur approbation. Vous pouvez ainsi parfaitement adapter votre site à vos cibles en fonction de vos stratégies marketing, commerciales et de présence sur le web.

Selon vos besoins, la licence de base peut être étendue aux fonctions payantes suivantes :

## La licence « Economy »

La licence « Economy » (voir > 4.) a toutes les fonctions de la licence de base et vous propose une sécurité supplémentaire avec la transmission cryptée de paramètres (y compris une somme de contrôle), l'identification anonymisée des utilisateurs qui reviennent sur votre site à l'aide d'une clé unique (Unique Key) et la redirection structurée des visiteurs sur les différentes pages cibles selon leur profession, langue ou pays (routage).

### La licence « Business »

La licence « Business » (voir ► 5.) a toutes les fonctions de la licence de base et « Economy ». Vous obtenez en plus les données professionnelles de vos visiteurs avec leur accord en vue de votre propre utilisation, par ex. pour la construction d'un listing marketing ou leur reprise dans une GRC (Gestion des Relations avec les Clients). Elle comprend également l'accès aux collaborateurs de sa propre entreprise à la partie protégée ainsi que le maintien du nom de domaine avant et après le login pour les sites ayant plusieurs noms.

## Pool

L'option Pool (voir ▶ 6.1) permet une sauvegarde des données visiteurs collectées par l'intermédiaire de la licence « Business » dans une base de données en ligne (le prérequis de cette fonction est d'avoir la licence « Business »).

#### Statistiques

L'option « Statistiques » (voir ► 6.2) peut être associée à n'importe quel type de licence. Elle vous permet d'obtenir des statistiques de l'activité du login : fréquence des visites, les utilisateurs uniques ou bien encore des statistiques sur des critères comme la profession, la spécialité, le domaine d'activité ou la région.

**Précisions :** le login DocCheck peut également servir à protéger l'accès à des applications mobiles. Plus d'informations dans le point ► 7.

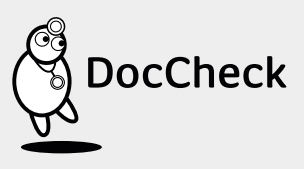

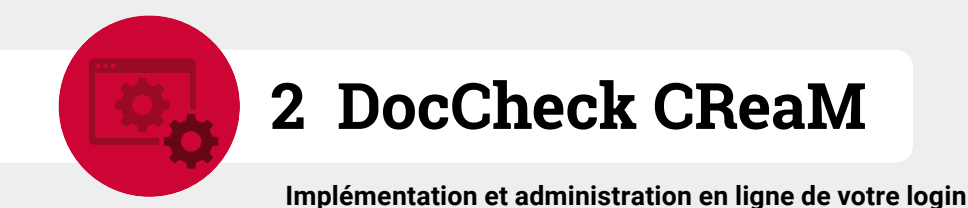

# 2.1 Qu'est-ce que DocCheck CReaM?

DocCheck CReaM (https://crm.doccheck.com/fr) est le système de gestion en ligne de la relation clients (GRC) qui sert d'interface pour la configuration et l'administration du login DocCheck. Lors de votre inscription auprès de nos services, vous obtenez un accès à DocCheck CReaM. Vous pouvez non seulement y administrer vos sites web de manière simple et rapide mais également obtenir des informations intéressantes sur vos logins. Vous pouvez ici :

- créer et adapter les logins des pages à protéger de vos sites,
- configurer des fonctions spécifiques (comme le routage),
- créer et administrer des mots de passe entreprise et/ou test permettant d'accéder à vos sites web (par ex. quand un utilisateur n'exerce pas une profession médicale) ou bien pour tester vos logins,
- consulter les statistiques de vos logins quand vous avez l'option « Statistiques »,
- obtenir les données des utilisateurs qui se sont connectés à votre site quand vous avez l'option « Pool ».

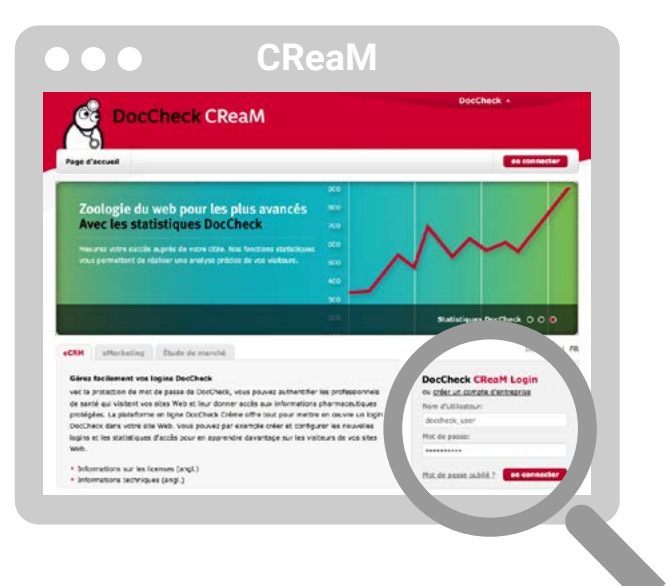

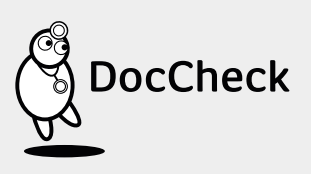

# 2.2 Implémentation du login sur votre site internet 2.2.1 Etape 1 : créer un compte entreprise dans DocCheck CReaM Pour créer un compte entreprise en vue de l'implémentation d'un login DocCheck, vous avez besoin d'un compte utilisateur DocCheck (si inexistant). Vous pouvez vous inscrire gratuitement en utilisant le lien suivant : https://crm.doccheck.com/fr/registration/index

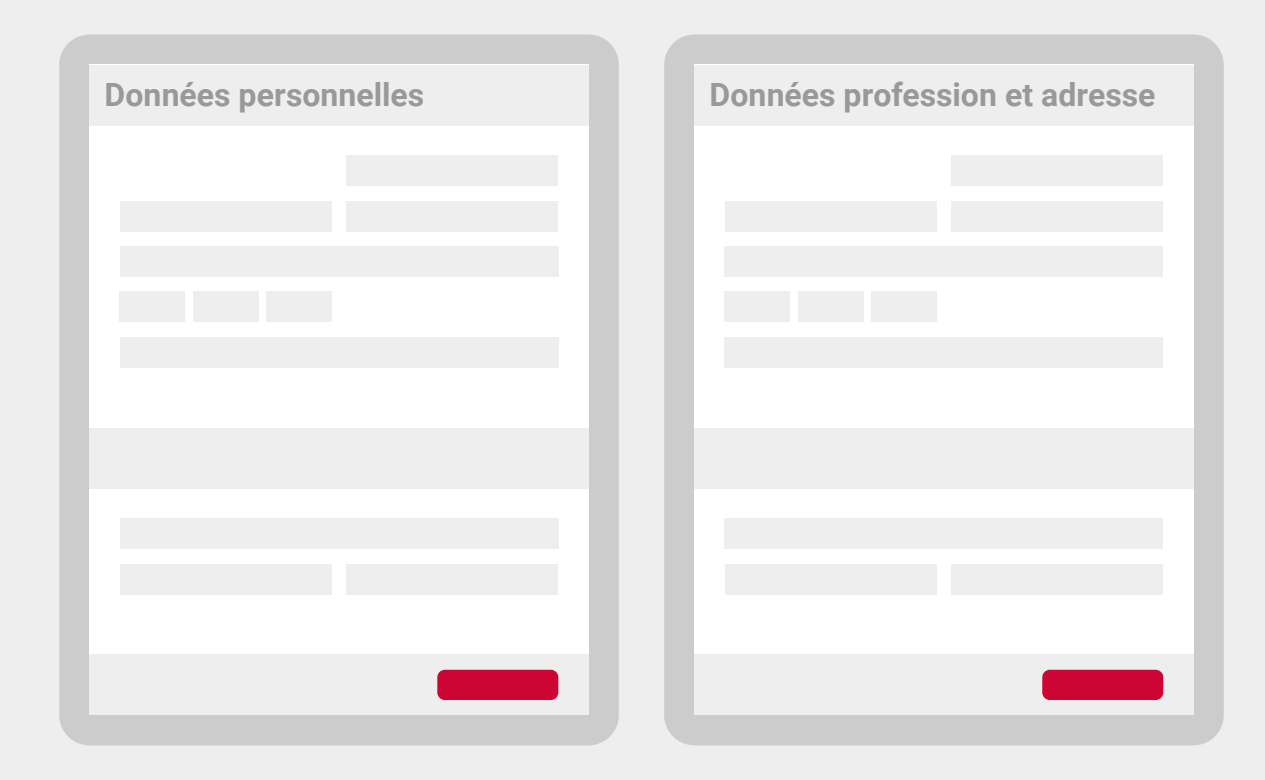

Votre inscription sera suivie par l'envoi par notre support utilisateurs d'un lien d'authentification à l'adresse email que vous avez indiquée.

Précisions : pour pouvoir configurer et administrer votre login, il vous suffit d'être simplement enregistré en tant qu'utilisateur. L'activation (de votre profession) joue un rôle à partir du moment où vous souhaitez accéder à d'autres sites web qui sont protégés par le login DocCheck. A condition aussi de faire partie des cibles autorisées sur les sites web en question (voir point ► 2.2.3, étape 2). Après votre enregistrement, vous pourrez configurer et administrer le système de protection pour votre site web via notre outil en ligne de configuration DocCheck CReaM sur le site https://crm.doccheck.com. Enregistrez d'abord votre entreprise ici : https://crm.doccheck.com/fr/registration.

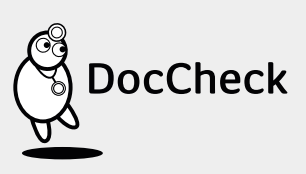

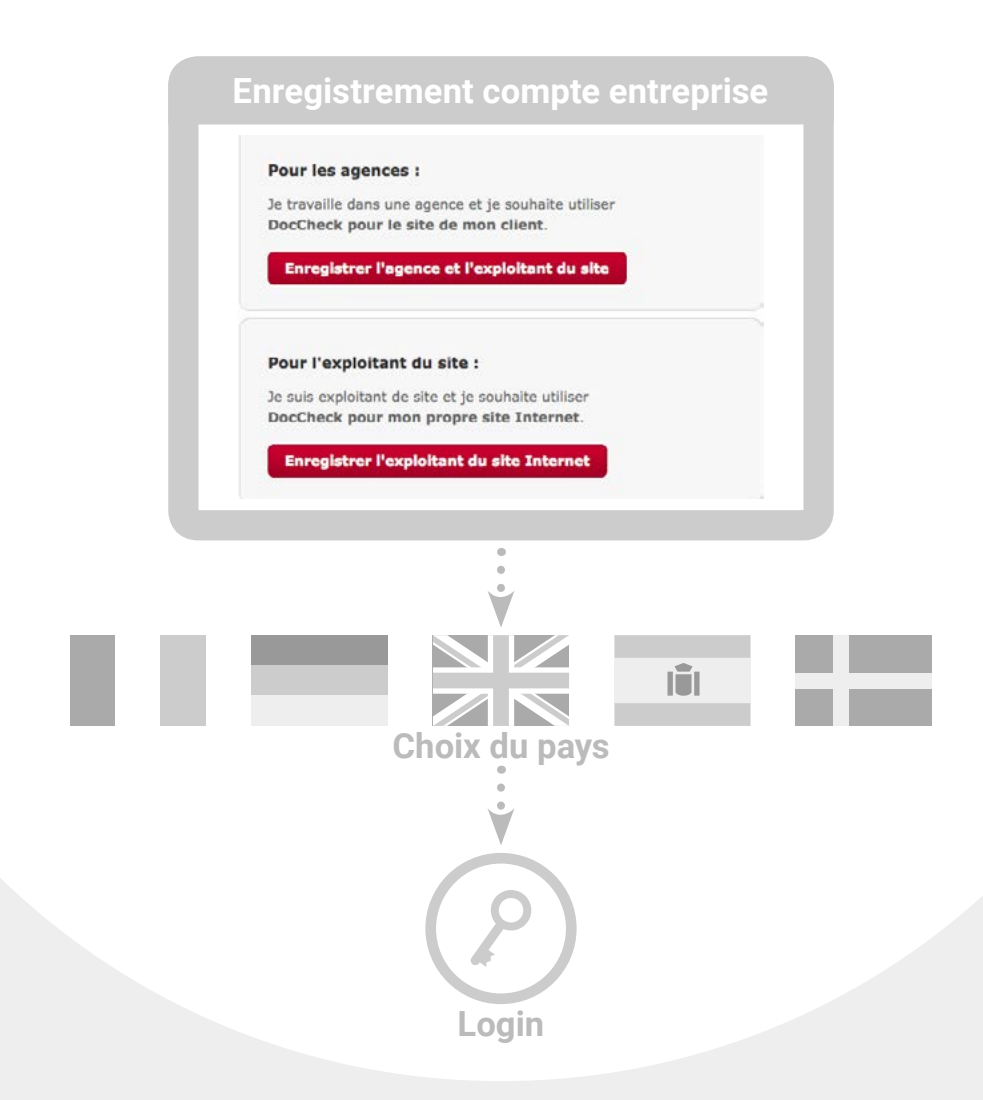

Vous pouvez également vous enregistrer en tant qu'agence pour pouvoir administrer plusieurs comptes entreprise au nom de vos clients. Les comptes agence ne permettent cependant pas de créer un login pour votre propre agence. Le menu principal de « pour les agences » et « pour l'exploitant de site » se différencie par le fait que l'onglet « Protection par mot de passe » n'existe pas. C'est la raison pour laquelle il faut également créer un mot de passe entreprise pour pouvoir créer un login. En tant que « agence », vous avez cependant la possibilité de créer plusieurs comptes entreprise (au cas où devez par ex. créer / administrer les logins DocCheck de plusieurs clients) et d'alterner entre eux grâce à un menu déroulant. Via le chemin d'accès « Administration → Données de base », vous pouvez, en tant qu'agence, créer voire ajouter à tout moment un compte entreprise pour votre client. Alternativement, vous pouvez être enregistré en tant qu'administrateur dans les comptes entreprise de votre client si celui-ci existe déjà dans notre système (voir ▶ 2.2.2).

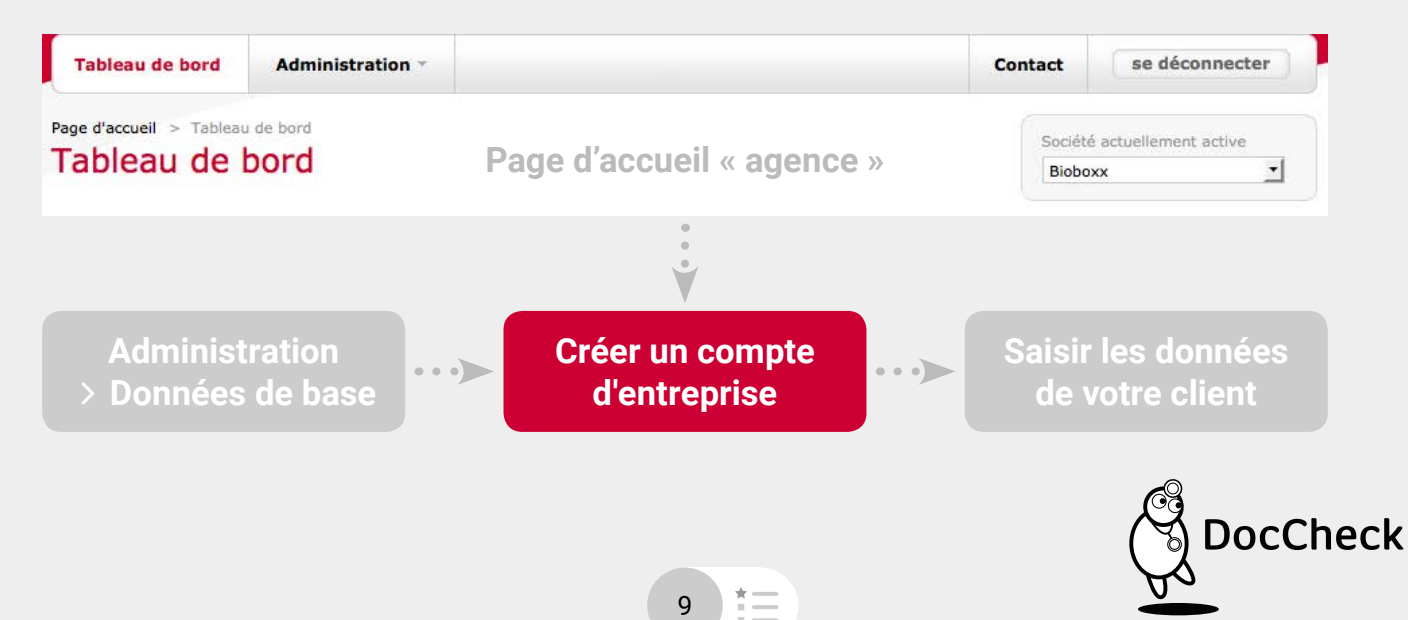

#### Problèmes les plus fréquents lors de la création d'un compte entreprise :

- Dans DocCheck CreaM, le nom de l'entreprise est déjà pris : assurez-vous que votre client ou votre entreprise n'a pas déjà créé un compte entreprise dans notre système. Vous pouvez également nous le demander en nous écrivant à industry@doccheck.com. Nous en ferons alors la vérification et pourrons également vous proposer une alternative de nom si besoin est.
- Veuillez utiliser une URL valide dans le champ « site web de la société » : n'oubliez pas de saisir <u>http://</u> devant l'URL

#### 2.2.2 Etape 1.1 : devenir administrateur dans un compte entreprise existant

Comme nous l'avons évoqué brièvement au point ► 2.2.1, nous pouvons ajouter votre compte utilisateur DocCheck dans un compte entreprise existant et éventuellement lui donner le statut d'administrateur. Pour cela, nous vous remercions de bien vouloir nous confirmer par email le nom du détenteur du compte entreprise (exploitant du site).

- Si vous travaillez dans une agence et que vous souhaitez obtenir le statut d'administrateur dans le compte entreprise d'un de vos clients, nous avons besoin d'un accord écrit de votre client. Il peut être adressé à industry@doccheck.com. Il faut cependant que l'on puisse reconnaitre à l'aide du nom de domaine de l'email et de la signature de l'email qu'il s'agit d'un responsable de l'entreprise de votre client.
- Vous travaillez dans un laboratoire pharmaceutique déjà créé et vous souhaiteriez être ajouté en tant qu'administrateur ? Envoyez-nous alors une attestation professionnelle.

#### 2.2.3 Etape 2 : créer un login pour votre site web

Connectez-vous avec votre compte utilisateur DocCheck (voir ► 2.2.1) dans DocCheck CReaM sous : https://crm.doccheck.com/fr.

**Précisions :** si vous venez tout juste de créer un nouveau compte entreprise, vous arriverez automatiquement sur notre tableau de bord après l'enregistrement sur la page d'accueil de DocCheck CReaM.

Vous pouvez créer de nouveaux logins ou adapter des logins existants en passant par l'onglet « **Protection par mot de passe** –> Administration des logins ».

Si vous créez un login pour la première fois, veuillez tout d'abord créer un nouveau dossier (bouton : « créer un nouveau dossier »). Puis cliquez sur le bouton « Créer un login » afin de créer un login au sein d'un dossier.

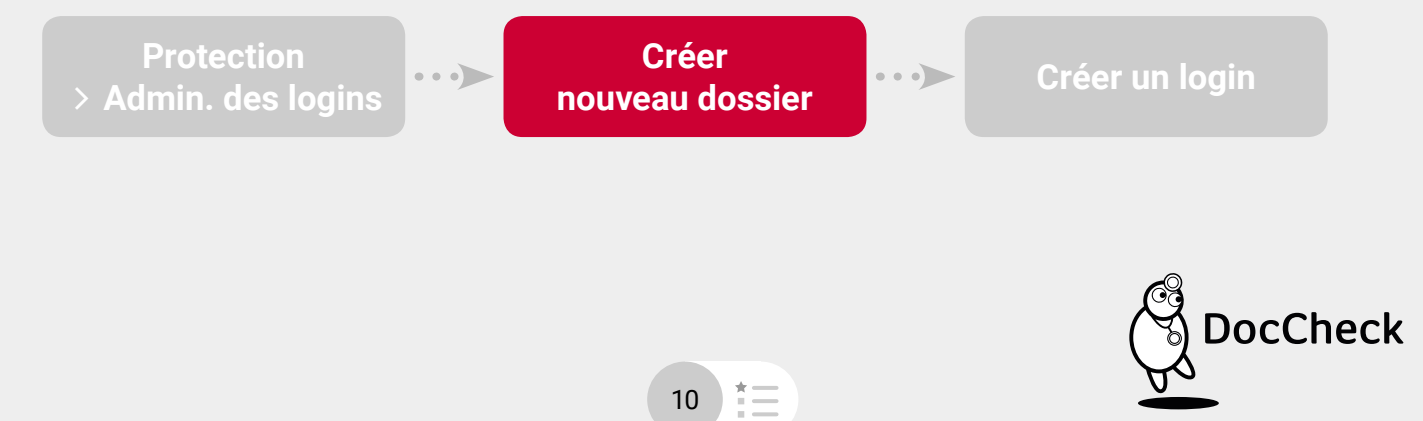

La création d'un login se fait en 3 temps :

- 1. Indiquez dans le premier onglet et à l'intérieur des champs les données de base de votre login :
  - Nom : nom de votre login (par ex. le nom du site)
  - URL du login : URL de la page qui contiendra le formulaire de login (par ex. http://www.pharma-test.com/)
  - URL cible : URL de la page sur laquelle un utilisateur doit être dirigé quand son accès est autorisé (par ex. http://www.pharma-test.com/professionmedicale)
  - Langue : langue du formulaire de login et des pages liées sur lesquelles un utilisateur doit être rerouté pour tous les messages (d'erreur) (comme par ex. « Mot de passe oublié » ou « Pas d'accès »).
  - Pays : marché cible de votre site web
  - Etat du login : choisissez entre « test », « actif », « actif, non listé » et « bloqué ».

| Etat du le                                          | ogin |                                                                                                    |
|-----------------------------------------------------|------|----------------------------------------------------------------------------------------------------|
| État du login                                       |      | Indiquez ici si le login est utilisé pour réaliser<br>des tests ('test'), se trouve sur une page<br>accessible au grand public ('actif') ou est<br>bloqué ('bloqué').                               |
| Test ;▼<br>Test Actif Actif Actif, non listé Bloqué | •••> | Les logins actifs s'affichent automatiquement<br>sur le portail DocCheck dans la rubrique 'sites<br>web avec DocCheck'. Ainsi les visiteurs<br>intéressés trouveront votre site plus<br>facilement. |
|                                                     |      | Si vous ne le souhaitez pas, veuillez<br>sélectionner l'état pour le login ('actif, non<br>listé').                                                                                                 |

**Précisions :** le statut du login sert uniquement d'information interne pour savoir si ce login doit être listé ou non dans la rubrique http://www.doccheck.com/fr/websites/.

La saisie dans cette rubrique s'effectue manuellement et doit être demandée par email à industry@doccheck.com.

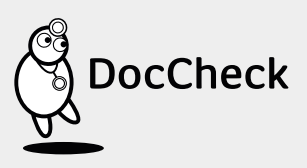

| L. Données de base | 2. Groupes ay | ant accès | 3. Génération de codes | 4. Options (facultati | f)                       |
|--------------------|---------------|-----------|------------------------|-----------------------|--------------------------|
| Nom du login       |               |           |                        |                       |                          |
|                    |               |           |                        | Veuillez entrer les d | onnées de base du login  |
| URL du login       |               |           |                        | dans les champs aff   | ichés et cliquez ensuite |
| http://            |               |           |                        | sur "sauvegarder et   | continuer".              |
| URL cible          |               |           |                        |                       |                          |
| http://            |               |           |                        |                       |                          |
| Langue             |               | Pays      |                        |                       |                          |
| français           | <u>•</u>      | France    | <u>.</u>               |                       |                          |
| État du login      |               |           |                        |                       |                          |
| Test               |               |           | -                      |                       |                          |

**Précisions :** quand votre curseur se trouve dans l'un des champs cités plus haut, une infoboîte apparaît sur le côté droit vous donnant des informations utiles pour créer votre login.

Dans le second onglet, déterminez les groupes professionnels (médecin, pharmacien, étudiant, etc.) qui doivent avoir accès au contenu protégé.

2.

| Données de base 2. Groupes ayant accès 3                       | . Génération de codes | 4. Options (facultatif)                                                                     |
|----------------------------------------------------------------|-----------------------|---------------------------------------------------------------------------------------------|
| Quels groupes de spécialistes doivent avoir accès à l'espace p | protégé ?             |                                                                                             |
| Médecin                                                        |                       | Avec le login DocCheck, yous pouvez                                                         |
| Vétérinaire                                                    | Θ                     | déterminer quelles professions pourront avoir                                               |
| Chirurgien-dentiste                                            |                       | accès à votre site. Les membres des autres<br>professions seront avertis de l'impossibilité |
| Pharmacien(ne)                                                 |                       | pour eux d'accéder à votre site quand ils                                                   |
| Collaborateur de l'industrie pharmaceutique                    |                       | essaieront de se connecter.<br>Sélectionnez à gauche les spécialistes                       |
| Étudiant(e) secteur santé                                      |                       | concernées et cliquez sur "sauvegarder et                                                   |
| Autre métier médical                                           | 0                     | continuer".                                                                                 |
| Autre métier non médical                                       |                       |                                                                                             |
|                                                                | rder et continuer     |                                                                                             |

12

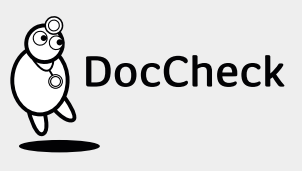

3. Dans le troisième onglet, choisissez le modèle de formulaire de login parmi les 4 tailles standard (S, M, L ou XL). Vous obtenez ici le code HTML de l'iFrame avec lequel vous intégrez le login sur votre site web.

| 1. Données de base                            | 2. Groupes ayant accès                                                           | 3. Génération de codes             | 4. Options (facultatif)                                                                                                    |
|-----------------------------------------------|----------------------------------------------------------------------------------|------------------------------------|----------------------------------------------------------------------------------------------------|
| Veuillez choisir un des                       | masques de login disponible et c                                                 | copier le code HTML sur votre site | a.                                                                                                    |
| Masque de login                               |                                                                                  |                                    | Code HTML                                                                                                    |
| Langue: français                              | Login M Cogin L<br>Pays: France<br>Check<br>re pour les professionnels de la sar | ی Login XL                         | <iframe <br="" align="left" frameborder="0">scrolling="no" width="467" height="231"<br/>name="dc_login_Iframe" id="dc_login_Iframe"<br/>src="https://login.doccheck.com/code/fr<br/>/200000008392/xl_red/" &gt;<a<br>href="https://login.doccheck.com/code/fr<br/>/200000008392/xl_red/"<br/>target="_blank"&gt;LOGIN</a<br></iframe> |
| Identifiant<br>Mot de passe<br>• Mot de passe | e oublié ? • S'Inscrire                                                          | Se logger                          | Veuillez choisir un modèle de login DocCheck.<br>Après avoir déterminé le modèle et la<br>combinaison langue-pays, vous pouvez copier<br>le code HTML et l'implémenter sur votre site<br>Internet.                                                                                                    |
|                                               |                                                                                  | ( continues )                      |                                                                                                    |

**Précisions :** si vous souhaitez une adaptation du formulaire – que ce soit en terme de couleur, langue ou design -, veuillez nous contacter à industry@doccheck.com.

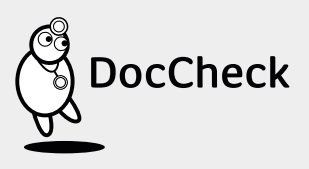

13

4. Dans le quatrième onglet, vous pouvez consulter les options qui sont associées à votre login et que vous pouvez configurer si nécessaire (à condition que les modèles de licence correspondants aient été commandés et activés du côté de DocCheck).

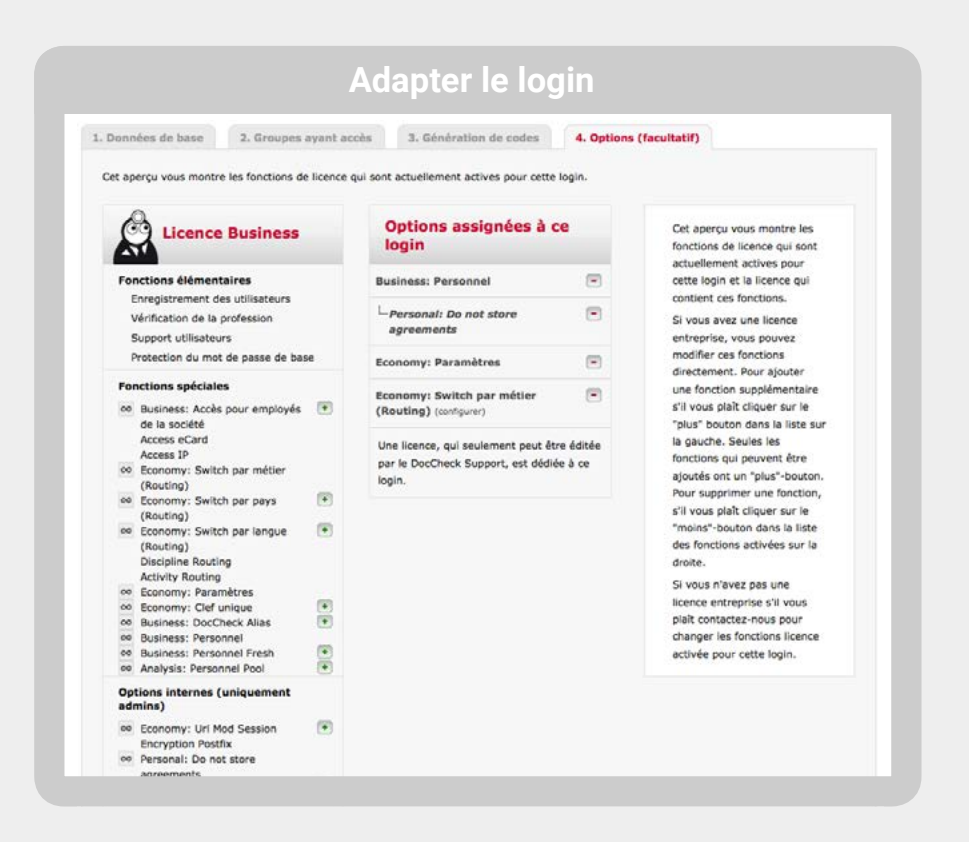

# 2.3 Effectuer des modifications sur un login

Vous pouvez adapter un login existant dans « **Protection par mot de passe** –> Administration des logins ». Cliquez tout simplement sur le nom du login avec l'id correspondant dans l'aperçu.

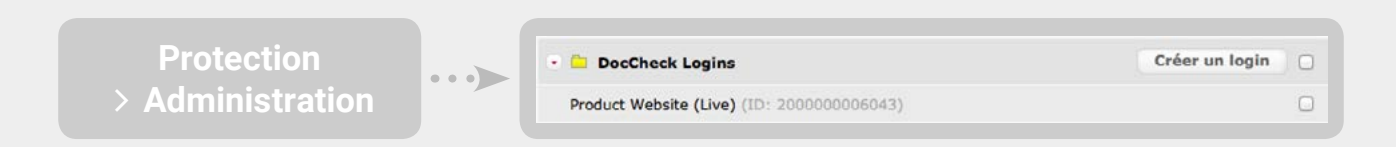

Sur les pages suivantes, vous pouvez modifier entre autres les URL (1. Données de base) ou les cibles autorisées (2. Groupes ayant accès) (voir aussi ► 2.2.3).

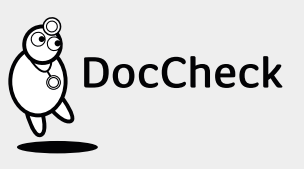

# 2.4 Configurer la fonction « Routage » dans le cadre de la licence « Economy »

Si vous utilisez la fonction « Routage » dans le cadre de la licence « Economy » ou « Business », vous pouvez la configurer dans DocCheck CReaM (via l'onglet « 4. Fonctions spéciales ») (voir ► 4.3).

# 2.5 Créer des mots de passe entreprise et test

En tant qu'exploitant du site, vous pouvez créer des combinaisons identifiant/mot de passe qui permettent uniquement l'accès à la partie protégée de votre site. Vous pouvez en l'occurrence distinguer les mots de passe entreprise des mots de passe test.

**Précisions :** l'attribution des noms d'utilisateurs pour les mots de passe entreprise aussi bien que pour les mots de passe test est soumise aux mêmes règles que pour un compte utilisateur DocCheck classique : le nom ne peut apparaître qu'une seule fois dans la base de données DocCheck.

#### 2.5.1 Mots de passe entreprise

Les mots de passe entreprise ne sont utilisables que sur les sites web de cette entreprise. Ils sont sous la responsabilité de l'administrateur et ce dernier peut les remettre à des groupes d'utilisateurs qu'il autorise à pénétrer dans l'espace protégé en question; par exemple des utilisateurs qui n'exercent pas une profession médicale (un délégué pharmaceutique, un collaborateur de l'entreprise, etc.).

Pour créer un mot de passe entreprise, sélectionnez dans le menu « **Protection par mot de passe** – **Mots de passe entreprise** ». Puis cliquez sur « créer un nouveau mot de passe » et choisissez enfin les logins pour lesquels le mot de passe doit être valable.

Vous avez les 3 choix suivants :

1.

2.

3.

Valable pour tous les logins au sein du compte entreprise

Valable pour tous les logins au sein d'un dossier

Valable uniquement pour un login.

A la dernière étape, saisissez un nom d'utilisateur unique et un mot de passe. Vous pouvez éventuellement indiquer une date de validité.

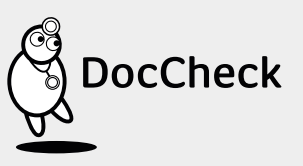

| Protection de passe | on > Mots<br>entreprise ···> Créer un nouveau<br>mot de passe |             |
|---------------------|---------------------------------------------------------------|-------------|
|                     |                                                               |             |
|                     | Adapter login                                                 |             |
|                     | Tous les logins de la société Bioboxx                         |             |
|                     | • 🖻 Login myhealth                                            |             |
|                     | arturo                                                        | 0           |
|                     | Main 3.                                                       | D           |
|                     | - 😑 BioTest                                                   |             |
|                     | BioTest                                                       |             |
|                     | 🔹 🧰 Artsana                                                   |             |
|                     | logintest                                                     | 0           |
|                     | Sauvegarder le choix                                          |             |
|                     | Nom d'utilisateur                                             |             |
|                     | doccheck_user                                                 |             |
|                     | Mot de passe (encrypted)                                      | 1           |
|                     |                                                               |             |
|                     | Valable jusqu'à                                               | <u> </u>    |
|                     | 31/12/2015                                                    |             |
|                     |                                                               | Sauvegarder |

X

**Précisions :** il n'est malheureusement pas possible d'attribuer l'accès d'un mot de passe entreprise à plusieurs sites de dossiers différents.

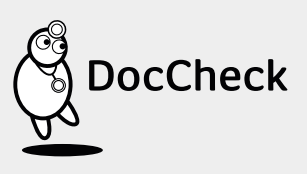

#### 2.5.2 Mots de passe test

Nous vous recommandons la fonction « mots de passe test » pour tester la fonctionnalité de votre login. Avec les mots de passe test, vous pouvez tester certaines fonctions de votre site web et du login. Les mots de passe test se comportent comme les mots de passe entreprise mais vous pouvez en plus fixer une profession, un pays et/ou une langue pour pouvoir tester la fonction du login sur votre site web en fonction de ces critères.

Vous pouvez ainsi par exemple vérifier que la cible professionnelle autorisée est bien dirigée sur la bonne page dans la partie protégée du site. De la même manière, les groupes professionnels qui ne sont pas autorisés doivent voir une page d'erreur. Les mots de passe entreprise sont également idéals pour tester les fonctions du « Routage » (voir ► 4.3) et de l'option « Personnel » (voir ► 5.1). Testez simplement les différentes possibilités de routage avec différents groupes professionnels (à condition d'avoir les licences « Economy » ou « Business »). La procédure de création de mots de passe test est la même que pour les mots de passe entreprise. Là encore vous avez les mêmes possibilités (voir ► 2.5.1) concernant la validité.

Précisions : vous pouvez à volonté créer, modifier et supprimer des mots de passe test et entreprise. Veuillez également noter que la profession que vous attribuez à un mot de passe test est soumise aux mêmes règles d'autorisation d'accès pour le login (voir ► 2.2.3, étape 2). Exemple : un mot de passe test défini avec une profession de « vétérinaire » n'obtiendra pas l'accès aux pages protégées de votre site si le login n'autorise pas les « vétérinaires » à accéder à ces pages.

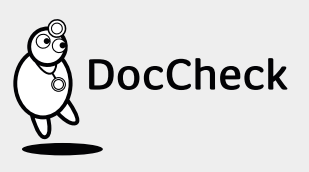

| Protectio<br>de pas | n > Mots<br>se test Créer un nouveau<br>mot de passe test |             |
|---------------------|-----------------------------------------------------------|-------------|
|                     |                                                           |             |
|                     | Adapter login                                             |             |
|                     | 🖹 Tous les logins de la société Bioboxx 🛛 1.              | 0           |
|                     | • 🖻 Login myhealth                                        | 0           |
|                     | arturo 3.                                                 | 0           |
|                     | Main                                                      |             |
|                     | - 🖻 BioTest                                               | 0           |
|                     | BioTest                                                   | D           |
|                     | 🔹 🧮 Artsana                                               | 0           |
|                     | logintest                                                 | 0           |
|                     |                                                           |             |
|                     | <b>`</b>                                                  |             |
|                     | Nom d'utilisateur                                         |             |
|                     | Mot de passe (encrypted)                                  |             |
|                     | ·····                                                     |             |
|                     | Valable jusqu'à                                           |             |
|                     | 31/12/2015                                                |             |
|                     | Profession                                                |             |
|                     | Médecin                                                   | -           |
|                     | Spécialité                                                |             |
|                     | Chirurgie générale                                        | •           |
|                     | Pays d'origine                                            |             |
|                     | France                                                    | <u> </u>    |
|                     | Langue                                                    |             |
|                     | Francais                                                  | <u> </u>    |
|                     |                                                           | Sauvegarder |

# 2.6 Guide pour l'intégration du login DocCheck

Lors de l'implémentation du login DocCheck, veillez à ce que :

- 1. le code HTML mis à disposition par DocCheck pour l'iFrame ne soit pas modifié car :
  - la fonction du formulaire de login ou du login lui-même pourrait être ainsi modifiée ou limitée,
  - le formulaire de login pourrait ne plus s'afficher correctement,
  - l'attribut SRC serait modifié,
  - le lien alternatif serait changé ou
  - le formulaire de login se serait plus téléchargé directement par le serveur DocCheck.
- l'exploitant du site ne lise pas ou ne sauvegarde pas les combinaisons identifiant / mot de passe des utilisateurs. Cela va à l'encontre des règles de protection des données.
- 3. le formulaire soit placé sur une page de votre site accessible à tous (par ex. dans la rubrique « Informations professionnelles »).
- 4. l'utilisateur DocCheck puisse directement reconnaitre l'accès via le login DocCheck (par ex. à l'aide du logo DocCheck et/ou de la mascotte DocCheck).
- 5. le formulaire de login contienne toujours les liens vers les pages « Mot de passe oublié », « S'inscrire » et « Aide » (symbole du point d'interrogation).

# 2.7 Précisions techniques

## 2.7.1 L'identifiant du login

L'URL pour le modèle de login qui est indiquée dans l'attribut SRC de la balise iFrame et dans le lien alternatif est construite de la manière suivante : https://login.doccheck.com/code/12345/fr/xl\_red/

Le chiffre « 12345 » représente ici l'identifiant du login en question (Attribut « login\_id »); le code de 2 à 4 lettres suivant indique la langue de l'iFrame (« de », « com », « fr », « it », « es », « nl », « frbe »); le paramètre de texte libre renvoie sur le nom du modèle (« s\_red », « m\_red », « l\_red » ou « xl\_red »).

#### 2.7.2 Frames

La page cible du login est ouverte de manière standard dans le top frame. Quand la cible doit être dans un autre cadre (par ex. dans le cas d'un « frameset »), le nom peut être attaché. Sont autorisés : « \_top », « \_parent », « \_self » et « \_blank ». Ex : https://login.doccheck.com/code/12345/fr/xl\_red/\_parent/

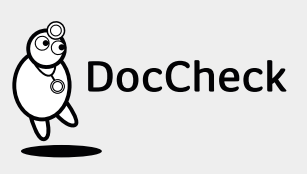

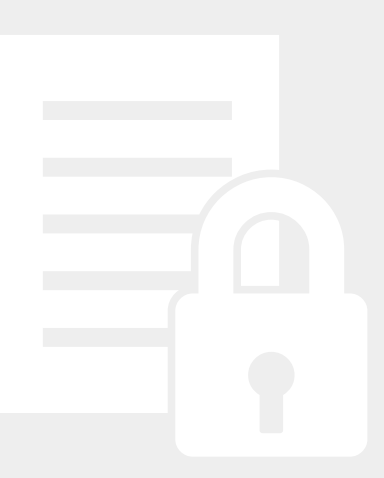

#### 2.7.3 Exemple de construction d'un code HTML d'un iFrame

<iframe align="left" frameborder="0" scrolling="no" width="311" height="188" name="dc\_login\_iframe" id="dc\_login\_iframe" src="https://login.doccheck.com/code/fr/12345678/m\_red/"><a href="https://login.doccheck.com/code/fr/12345678/m\_red/"><a href="https://login.doccheck.com/code/fr/12345678/m\_red/"><a href="https://login.doccheck.com/code/fr/12345678/m\_red/"><a href="https://login.doccheck.com/code/fr/12345678/m\_red/"><a href="https://login.doccheck.com/code/fr/12345678/m\_red/"><a href="https://login.doccheck.com/code/fr/12345678/m\_red/"><a href="https://login.doccheck.com/code/fr/12345678/m\_red/"><a href="https://login.doccheck.com/code/fr/12345678/m\_red/"><a href="https://login.doccheck.com/code/fr/12345678/m\_red/"><a href="https://login.doccheck.com/code/fr/12345678/m\_red/">https://login.doccheck.com/code/fr/12345678/m\_red/"</a>

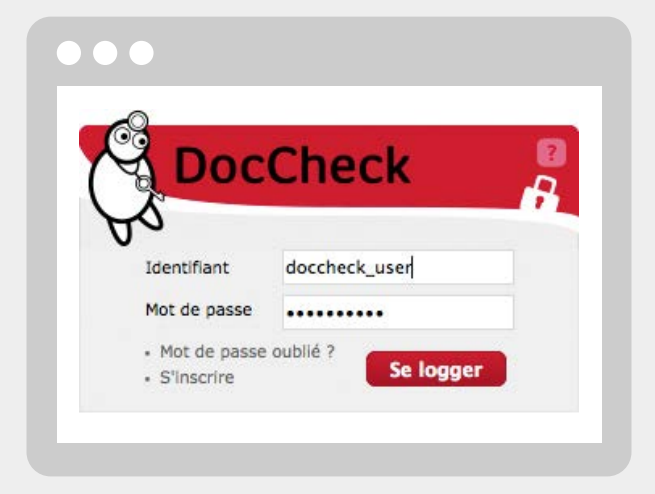

#### 2.7.4 Paramètres du site

Quand d'autres paramètres doivent être transmis à votre site web, ces paramètres peuvent être tout simplement rattachés :

- https://login.doccheck.com/code/12345/fr/xl\_red/session\_id=abcd/ok=1
   Il est recommandé de convertir tous les caractères qui ne sont pas alpha-numériques dans leur code hexadécimal correspondant conformément aux RFC.
- https://login.doccheck.com/code/12345/fr/xl\_red/x=y%20%3Fz%3E

**Important :** la fonctionnalité de l'accès aux pages protégées ne doit **en aucun cas** être rendue dépendante de ces paramètres :

- l'URL login.doccheck.com (éventuellement lors de la vérification du Referer)
- les adresses IP du serveur DocCheck
- la transmission des paramètres non documentés (« dc=1 »)

**Précisions :** La condition préalable pour les paramètres du site web est d'avoir l'option « Transmission de paramètres » de la licence « Economy » (voir ► 3.2 et ► 4.1).

20

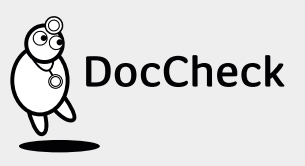

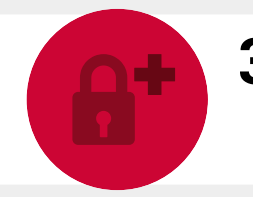

# 3 Sécurités supplémentaires pour votre login

En plus du login DocCheck, vous pouvez installer, sur votre serveur, des mesures de sécurité qui rendent plus difficile l'accès direct aux pages protégées.

# 3.1 Mise en place d'une variable de session dans le cookie

La mise en place d'une variable de session est conditionnée par le fait que le site doit être dynamique, par ex. avec ASP, ColdFusion, PHP etc. La mise en place des variables de session doit s'effectuer via votre site web.

Votre site web met en place un identifiant de session avant le login (par ex. sur la page de login) et enregistre celui-ci dans un cookie. Après le login, votre site web interroge à nouveau le cookie dans la partie protégée. S'il n'a pas été mis en place ou bien si la session a expiré, votre site web peut refuser l'accès. Inconvénient : les utilisateurs qui n'acceptent pas les cookies ne peuvent pas entrer dans la partie protégée.

# 3.2 Transmission de paramètres : transmission d'un identifiant de session-ID via le login

Une solution alternative à la procédure décrite au 3.1 est qu'un identifiant de session soit également passé en tant que paramètre à travers le login DocCheck. Cette protection fonctionne aussi lorsque les cookies sont désactivés. La transmission de paramètres et le cryptage optionnel font partie des licences « Economy » et / ou « Business » (voir > 4.1 Transmission de paramètres et cryptage).

On ne peut consulter les pages protégées via un marque-page ou un lien qui aurait été retransmis que si la session actuelle n'a pas expirée ou si l'utilisateur s'est procuré un nouvel identifiant de session valide et a ainsi obtenu un accès.

Le premier cas peut être évité si vous liez sur votre site web la session et l'adresse IP. Ainsi, un lien transmis ne fonctionne pas, même si l'identifiant de session est valide. Le cryptage de paramètres supplémentaires protège contre le dernier risque (voir ► 3.3).

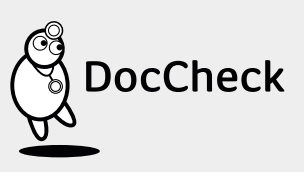

# 3.3 L'encodage de paramètres

Comme mesure de sécurité supplémentaire, l'identifiant de session peut être doté d'une somme de contrôle pendant la requête du mot de passe. Cela évite qu'un utilisateur puisse accéder aux pages protégées en dérobant un identifiant de session valide.

Avec la licence « Economy » ou « Business », vous obtenez de la part de DocCheck une clé secrète, par ex. « L337P455 ». En plus de l'identifiant de session transmis en tant que paramètre « session\_id », une somme de contrôle est calculée lors de la procédure de login à l'aide de MD5 (session\_id . « L337P455 »). Cette somme de contrôle est renvoyée en plus de l'identifiant de session en tant que « session\_id\_enc ».

Votre site web peut vérifier à l'aide de cette méthode et sur la page de destination si la somme de contrôle est correcte.

**Précisions :** la « clé » (Postfix) ne peut être activée et générée que du côté de DocCheck et fait partie de la licence « Economy » ou « Business ». Elle doit être ainsi demandée à DocCheck.

# 3.4 Les mesures de sécurité déconseillées

De manière générale, nous déconseillons la requête du Referrer étant donné qu'elle est fortement dépendante du type de navigateur. Nous déconseillons également une protection .htaccess car les navigateurs actuels n'en soutiennent plus le fonctionnement en appelant l'URL http://login:password@www.webserver.xy.

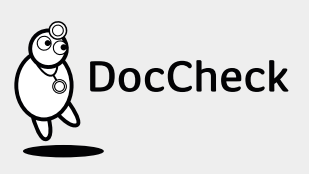

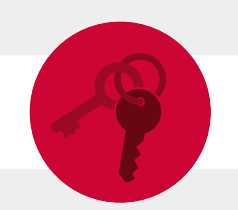

# 4 La licence « Economy » en détail

La licence « Economy » complète le système de protection basique avec des fonctions de sécurisation supplémentaires (voir > 3.) et permet l'identification des utilisateurs qui reviennent sur votre site.

# 4.1 Transmission de paramètres et cryptage

Avec la transmission de paramètres, vous pouvez retransmettre à votre site web n'importe quel paramètre au travers du login.

Les paramètres sont rattachés comme couple « variable=value » à l'URL dans l'iFrame : https://login.doccheck.com/code/test=1/autretest=abcde

Si les valeurs contiennent des barres obliques (/), elles doivent être transmises en code hexadécimal. Les paramètres transmis sont rattachés à l'URL de destination en tant que paramètre GET. Si vous le souhaitez, un chiffrage symétrique peut être aussi mis en place ou bien les paramètres peuvent être pourvus d'une somme de contrôle (voir ► 3.3).

# 4.2 Clé unique

Avec la clé unique, vous pouvez identifier les utilisateurs anonymes qui reviennent sur votre site. Chaque utilisateur inscrit chez DocCheck a un identifiant unique qui ne change jamais. Lors de la connexion à votre site web, DocCheck transmet l'identifiant unique (Unique Key) sous la forme d'une chaîne alphanumérique (jusqu'à 50 caractères). Vous pouvez alors associer la clé unique aux données de cet utilisateur et personnaliser ainsi sa navigation sur votre site.

Lors de chaque login, la clé unique de l'utilisateur est transmise en tant que paramètre GET à votre site web, par ex. http://www.bioboxx.com/secure/script?uniquekey=a1b2c3.

La clé unique ne comprend pas de données personnelles. Vous devez utiliser l'option DocCheck Personnel de la licence « Business » pour pouvoir obtenir les données personnelles de vos visiteurs avec leur accord (voir ► 5.1).

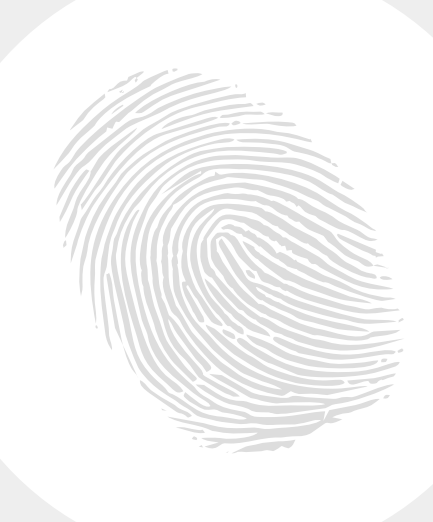

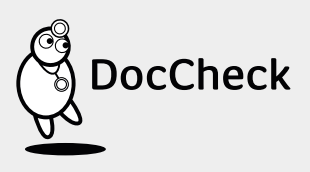

# 4.3 Routage des utilisateurs selon leur profession, pays ou langue

Avec la fonction « Routage », vous pouvez proposer à vos utilisateurs les pages qui leur sont dédiées. Il est conseillé d'utiliser le routage quand :

- vous avez différents types de sites protégés. Par ex. un site pour les médecins et un site pour les pharmaciens
- vos pages produits sont proposées dans différentes langues
- vous proposez des contenus différents en fonction du pays de l'utilisateur.

La mise en place du routage est soumise au fait que votre site web doit avoir une URL de destination ou un paramètre URL pour chaque groupe d'utilisateurs.

Vous indiquez les URLs de destination dans l'outil de configuration DocCheck CReaM dans https://crm.doccheck.com. Cliquez sur « Protection par mot de passe → Administration des logins » et dans l'aperçu, choisissez le login pour lequel vous souhaitez mettre en place le routage. Sélectionnez alors l'onglet « 4. Options (facultatif) ».

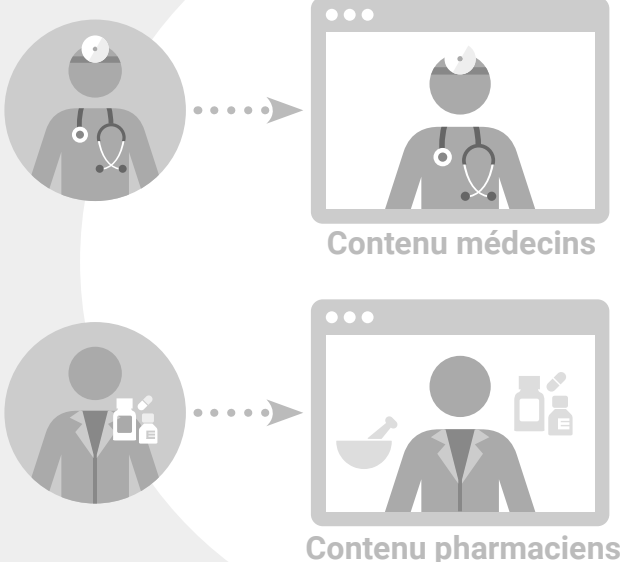

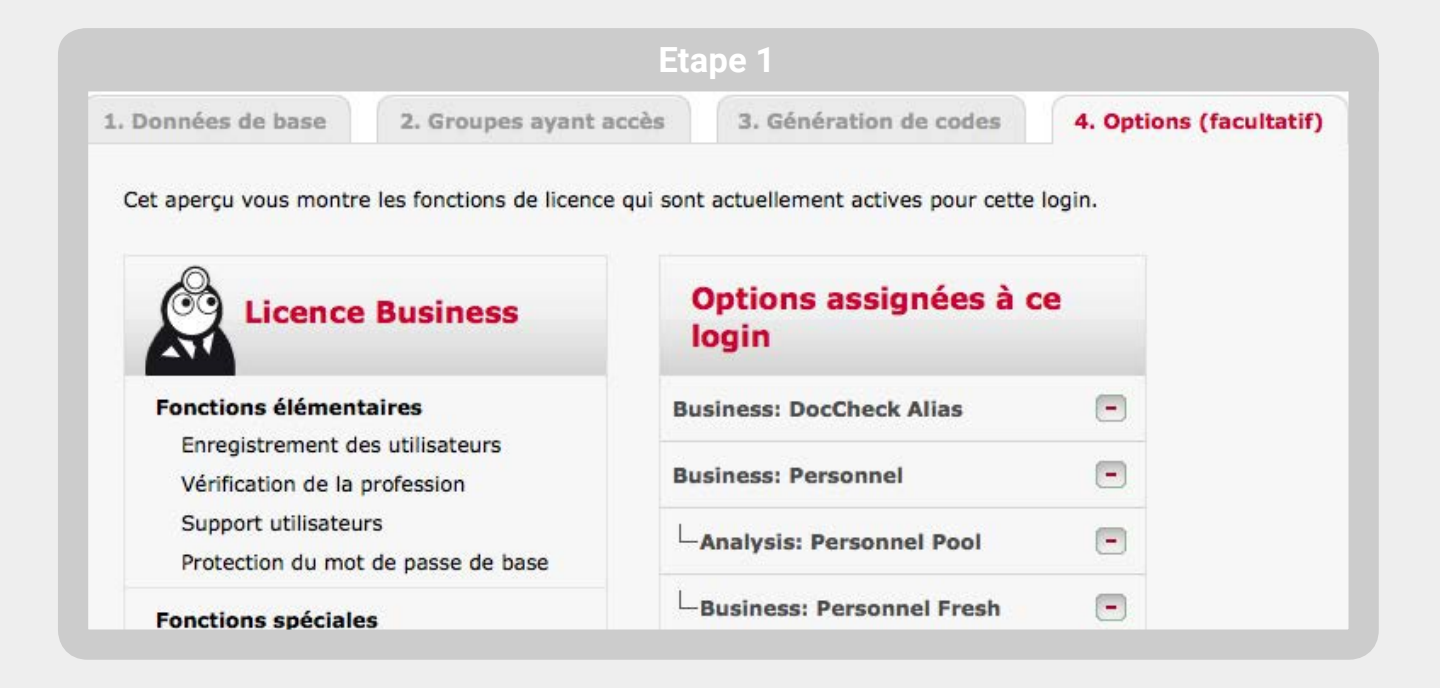

Quand l'option « Routage » est activée pour le login, cliquez sur le lien « configurer ». Vous pouvez ici – en fonction du type de routage – sélectionner les professions, les pays ou langues des utilisateurs et leur affecter pour chacun(e) une URL de destination.

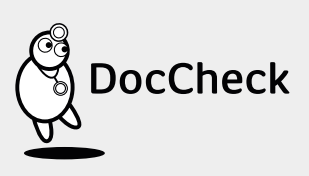

| Vous pouvez réacheminer les utilisateurs de votre login DocCheck vers différentes URL cibles en fonction de leur profession.  Sélectionner un groupe professionnel Veuillez sélectionner un groupe professionnel Ajouter  1. Médecin http://www.bioboxx.fr/medicin  2. Pharmacien(ne)  effacer | Routage selon les professions                                                     |                                            |
|----------------------------------------------------------------------------------------------------|-----------------------------------------------------------------------------------|--------------------------------------------|
| Sélectionner un groupe professionnel:         Veuillez sélectionner un groupe professionnel         11. Médecin         http://www.bioboxx.fr/medicin         12. Pharmacien(ne)         effacer                                                                                               | Vous pouvez réacheminer les utilisateurs de votre login DocCheck vers différentes | URL cibles en fonction de leur profession. |
| Veuillez sélectionner un groupe professionnel  Ajouter D1. Médecin http://www.bioboxx.fr/medicin effacer D2. Pharmacien(ne) effacer                                                                                                    | Sélectionner un groupe professionnel:                                             |                                            |
| D1. Médecin     effacer       http://www.bioboxx.fr/medicin     effacer       D2. Pharmacien(ne)     effacer                                                                                                    | Veuillez sélectionner un groupe professionnel _ Ajouter                           |                                            |
| http://www.bioboxx.fr/medicin effacer<br>02. Pharmacien(ne) effacer                                                                                                    | 01. Médecin                                                                       |                                            |
| 02. Pharmacien(ne)                                                                                                    | http://www.bioboxx.fr/medicin                                                     | effacer                                    |
| effacer                                                                                                    | 02. Pharmacien(ne)                                                                |                                            |
|                                                                                                    |                                                                                   | effacer                                    |
|                                                                                                    |                                                                                   |                                            |

4.3.1 Principe & flux de travail du routage

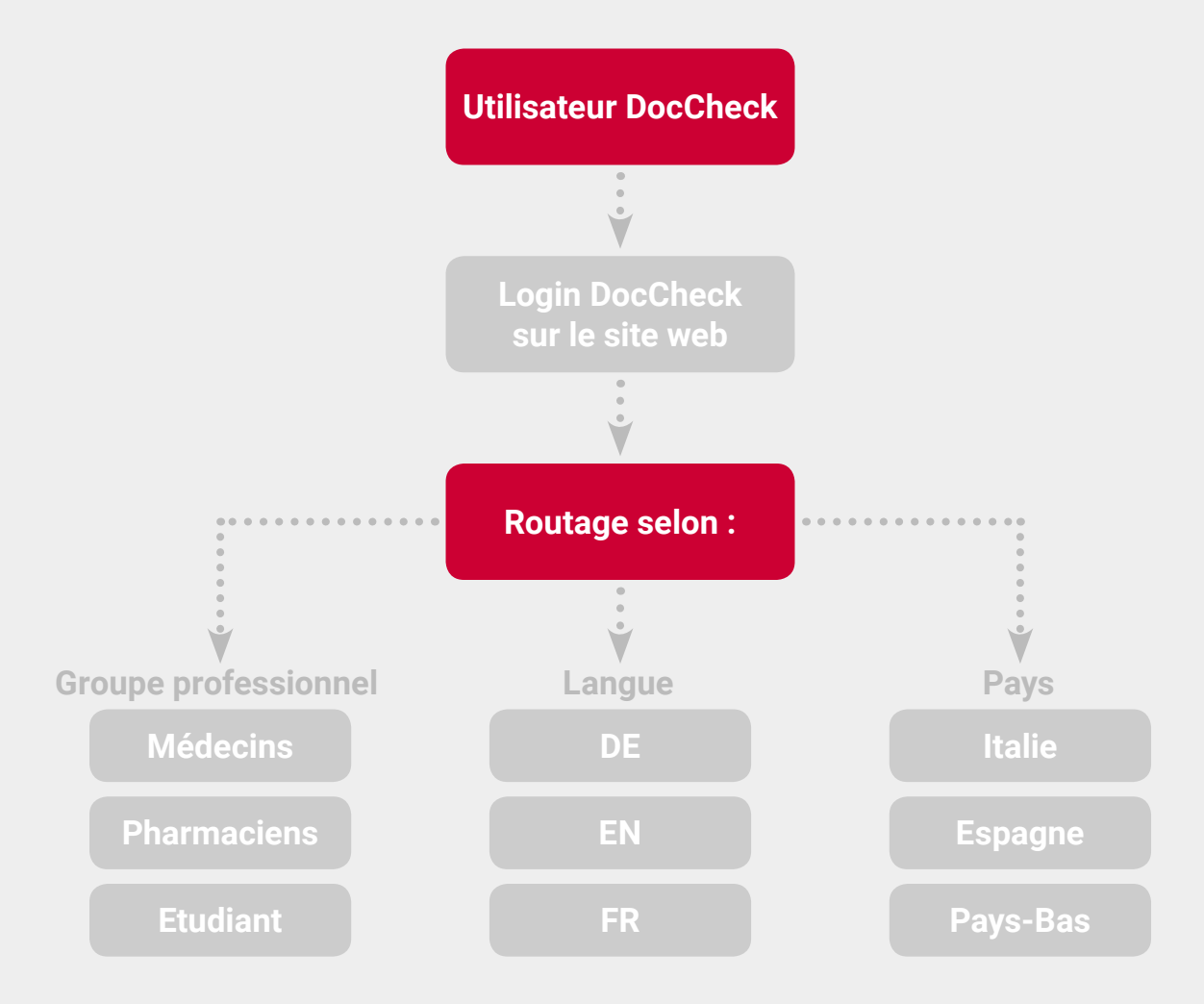

\*=

25

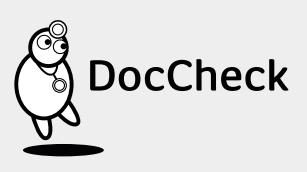

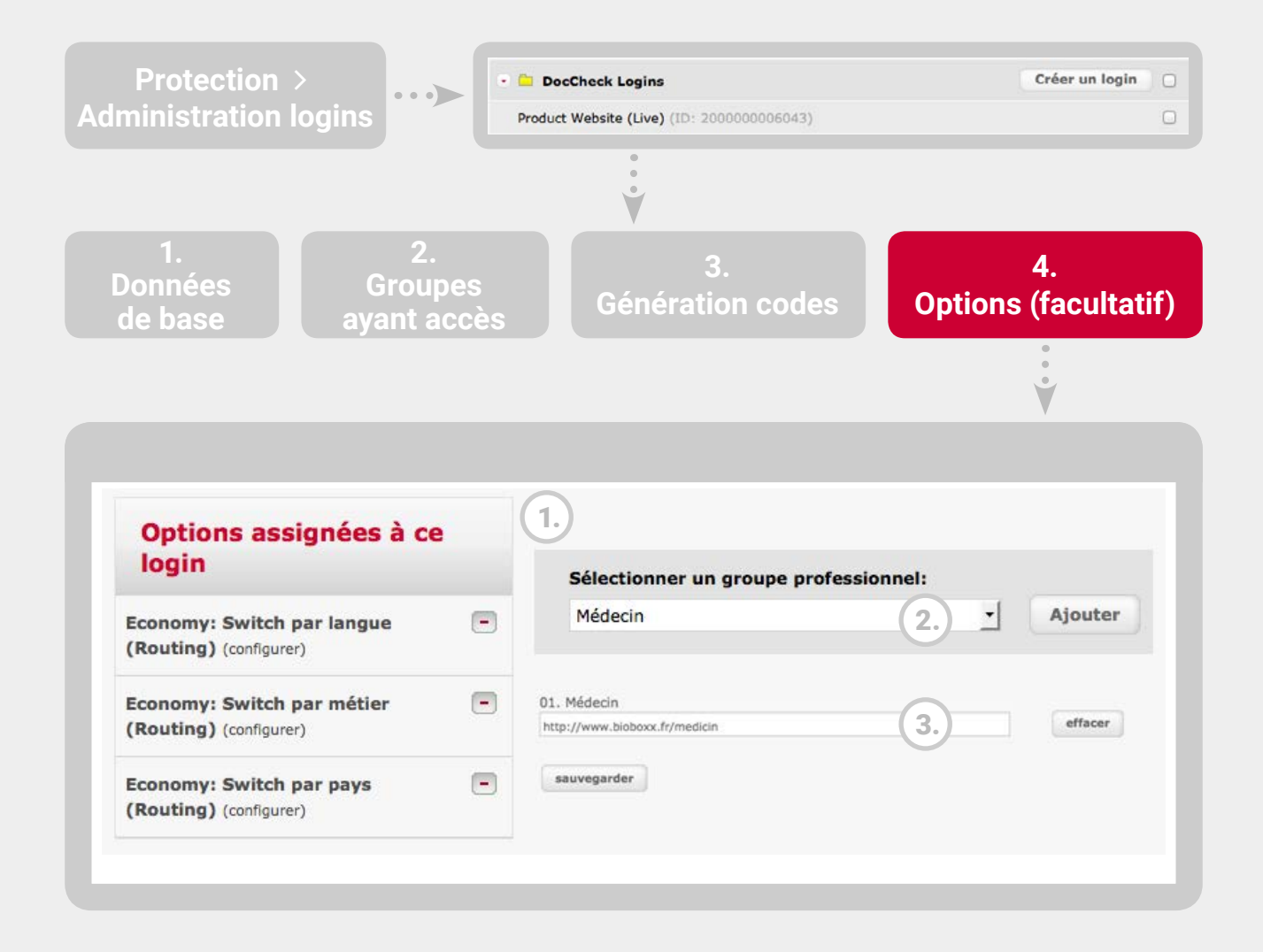

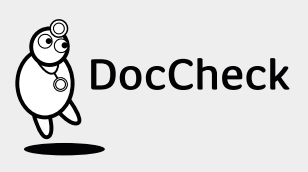

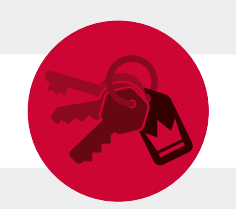

# 5 La licence « Business » en détail

La licence « Business » comprend toutes les fonctions de la licence « Economy ». La différence est que vous rentrez personnellement en contact avec les utilisateurs de votre site web.

# 5.1 DocCheck Personnel – Transmission des données personnelles des visiteurs

Avec DocCheck « Personnel », vous obtenez les données personnelles de vos utilisateurs avec leur accord: nom, adresse, adresse email, profession, spécialité (pour les médecins). Vous pouvez transmettre ces données à vos propres systèmes de GRC.

Après le login, l'utilisateur voit une page intermédiaire qui contient un formulaire avec ses données et qui lui explique la raison de la transmission de ses données. L'utilisateur est invité à donner son accord en vue de la transmission.

| Q                                                                                                    | DocCheck <sup>®</sup> Login                                                                                                    | D                 |
|----------------------------------------------------------------------------------------------------|----------------------------------------------------------------------------------------------------|-------------------|
| Björn Bran<br>Veuillez not<br>Ce site de l'<br>spécialemer<br>information                                                                 | dt, ce site Internet souhaite vous connaître.<br>ar que les informations suivantes proviennent de Bioboxx :<br>entreprise Bioboxx vous propose des services<br>It adaptés à vos besoins. Bioboxx a besoin de certaines<br>s vous concernant afin que vous puissiez en bénéficier. | bb bio.boxx=      |
| Vous accéd                                                                                                    | ez à ce site en tant que :                                                                                                    |                   |
| Björn Bran<br>Collaborateu                                                                                                    | <b>ft</b><br>r(trice) de DocCheck ()                                                                                                    |                   |
| Rue et num                                                                                                    | éro :                                                                                                    |                   |
| Rue et num<br>Vogelsanger                                                                                                    | éro :<br>Str. 66                                                                                                    |                   |
| Rue et num<br>Vogelsanger<br>Code posta                                                                                                   | éro :<br>Str. 66                                                                                                    |                   |
| Rue et num<br>Vogelsanger<br>Code posta<br>50823                                                                                          | éro :<br>Str. 66<br>I: Ville :<br>Köln                                                                                                    |                   |
| Rue et num<br>Vogelsanger<br>Code posta<br>50823<br>Pays :<br>Allemagne                                                                   | éro :<br>Str. 66  I: Ville :  Köln  *                                                                                                    |                   |
| Rue et num<br>Vogelsanger<br>Code posta<br>50823<br>Pays :<br>Allemagne                                                                   | éro :<br>Str. 66                                                                                                    |                   |
| Rue et num<br>Vogelsanger<br>Code posta<br>50823<br>Pays :<br>Allemagne<br>Email :<br>bjoern.brand                                        |                                                                                                    |                   |
| Rue et num<br>Vogelsanger<br>Code posta<br>50823<br>Pays :<br>Allemagne<br>Email :<br>bjoern.brand<br>Oui, j'acc<br>générali              | éro :<br>Str. 66  I: Ville :  Köln  It@doccheck.com  epte que ces données soient transmises à <b>Bioboxx</b> et consen is d'utilisation de Bioboxx.                                                                                                    | is aux conditions |
| Rue et num<br>Vogelsanger<br>Code posta<br>50823<br>Pays :<br>Allemagne<br>Email :<br>bjoern.branc<br>Oul, j'acc<br>généralt<br>Non, je p | éro :<br>Str. 66<br>I: Ville :<br>Köln<br>It@doccheck.com<br>epte que ces données solent transmises à <b>Bioboxx</b> et consen<br>is d'utilisation de Bioboxx.<br>réfère accéder anonymement à ce site.                                                                           | is aux conditions |

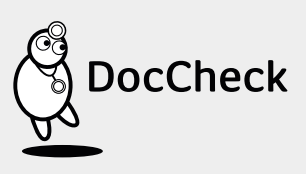

Pour des raisons de convivialité, nous vous recommandons de laisser accéder à votre espace protégé les utilisateurs qui n'ont pas accepté la transmission des données.

**Précisions :** l'exploitant de site doit mettre à disposition de DocCheck son lien vers les « conditions générales d'utilisation ».

#### Actualisation des données

En standard, la demande d'autorisation et la transmission des données de l'utilisateur ne s'opèrent que lors de la première connexion de cet utilisateur. A la deuxième connexion, seul l'identifiant unique de l'utilisateur (Unique Key) est transmis (voir ► 4.2). L'utilisateur est ainsi reconnu à l'aide de cet identifiant et ses données personnelles peuvent lui être réaffectées (s'il a donné son accord).

Lors de chaque connexion de l'utilisateur sur votre site web, on vérifie en plus si ses données personnelles ont changé depuis sa dernière connexion. Si c'est le cas, l'utilisateur est à nouveau invité à donner son accord pour la transmission de ses nouvelles données. Vos données utilisateurs restent ainsi automatiquement à jour.

Précisions : en tant qu'exploitant de site, vous pouvez décider si le formulaire doit être affiché une seule fois seulement ou par ex. jusqu'à ce que l'utilisateur ait donné son accord (voir ► 5.1.3).

#### 5.1.1 DocCheck Pool – Votre mémoire web pour les données utilisateurs

Avec l'option « Pool », DocCheck prend en charge pour vous la sauvegarde de vos données utilisateurs. Les données ne sont pas envoyées à votre site web mais sont enregistrées pour vous dans DocCheck CReaM et peuvent être consultés et exploitées à tout moment (voir ► 6.1).

**Précisions :** sans l'option « Pool », la sauvegarde et la transmission des données utilisateurs s'effectue du côté de l'exploitant de site.

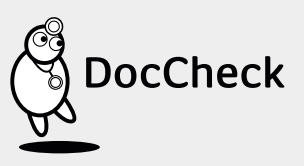

#### 5.1.2 Adaptation du formulaire

Adaptation du texte d'introduction et intégration de votre logo.

1.

Le texte d'accueil standard au dessus du formulaire de DocCheck Personnel peut être adapté si vous le souhaitez (notre conseil : max. 2 paragraphes de 3–4 lignes).

On peut également y ajouter votre logo (taille max. du logo : 125px x 125px; fichier graphique : PNG; fond : transparent).

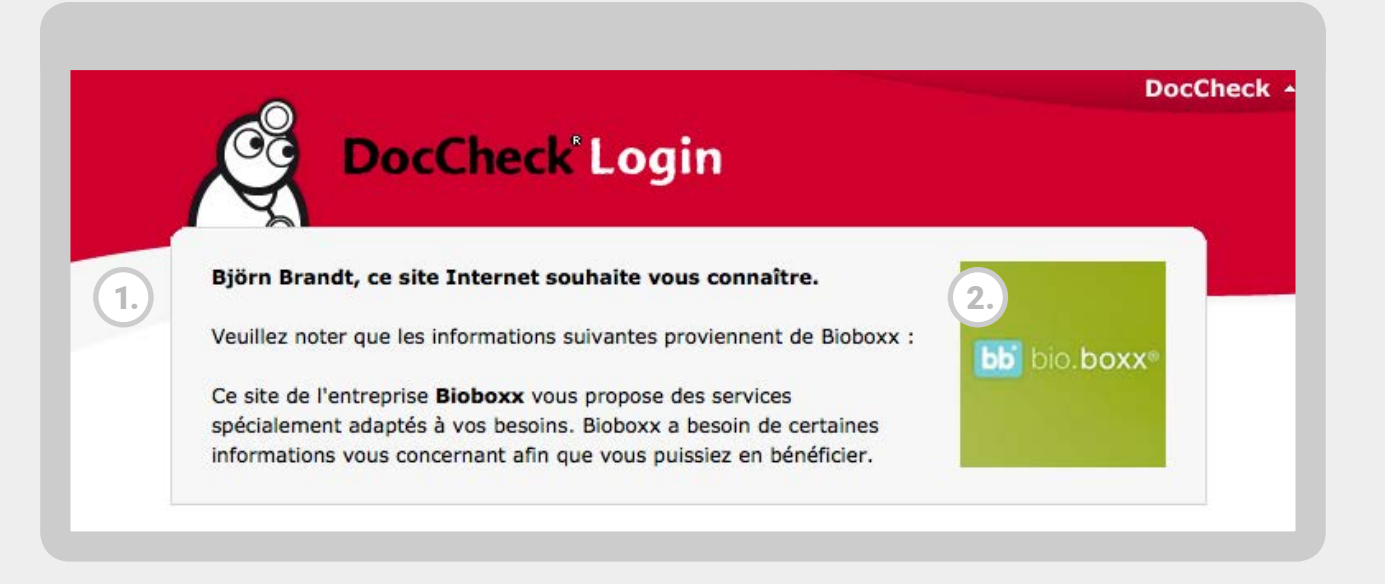

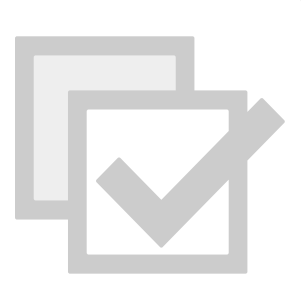

Case à cocher supplémentaire

Si vous le souhaitez, une case à cocher supplémentaire peut être mise sur le formulaire de DocCheck Personnel avec l'aide de laquelle vous pouvez soumettre une demande à l'utilisateur (par ex. pour un abonnement à votre newsletter). Ce statut vous est transmis comme « dc\_company\_ info\_1=1 ».

« Oui » coché par défaut

En standard, la case à cocher « Oui / Non » est vide. Si vous le souhaitez, cette case peut être pré-cochée.

 Oui, j'accepte que ces données soient transmises à Bioboxx et consens aux conditions générales d'utilisation de Bioboxx.

Non, je préfère accéder anonymement à ce site.

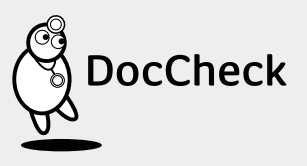

#### 5.1.3 Adaptation de la demande d'autorisation

La demande d'autorisation de transmission des données personnelles s'effectue en standard une seule fois lors de la première connexion mais ce fonctionnement peut être adapté à vos besoins. Nous vous invitons à nous contacter à ce sujet.

Extension de l'autorisation à tous les logins de votre entreprise

Vous utilisez le login DocCheck et la fonction « Personnel » sur plusieurs sites de votre entreprise mais vous ne voulez pas demander l'autorisation à l'utilisateur d'obtenir ses données personnelles à chaque fois sur chaque site ? Avec cette fonction, cette autorisation n'est demandée à l'utilisateur qu'une seule fois et sa réponse est enregistrée pour tous les sites de votre entreprise

Affichage du formulaire à chaque login jusqu'à ce que l'utilisateur donne son accord

De manière standard, on demande à l'utilisateur son accord lors du premier login. Le choix est enregistré et le formulaire n'apparaît pas de nouveau. Avec cette fonction, les utilisateurs qui n'ont pas donné leur accord à la transmission voient apparaître le formulaire de login à chaque login jusqu'à ce qu'ils donnent leur accord.

Transmission de la clé unique en cas de refus de transmission

Si l'utilisateur refuse la transmission de ses données personnelles, la clé unique qui lui est rattachée est alors transmise afin qu'il soit reconnu de manière anonyme.

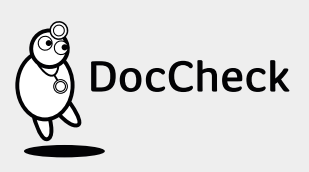

#### 5.1.4 Aspects techniques de DocCheck Personnel – transmission des données

Si vous le souhaitez, les données de l'utilisateur sont cryptées comme paramètre GET (voir ► 2.7.4) et sont transmises dans l'URL à un script sur votre serveur, par ex. : http://www.xyz.fr/script?dc\_name=Martin&dc\_vorname=Louis&dc\_...

Une clé unique (voir > 4.2) est transmise également pour chaque utilisateur en tant que paramètre.

Les paramètres suivants peuvent être transmis si vous le souhaitez :

| Paramètre                                   | Nom             | Valeur                                                               |
|---------------------------------------------|-----------------|----------------------------------------------------------------------|
| Civilité                                    | dc_anrede       | Madame / Monsieur                                                    |
| Genre                                       | dc_gender       | f/m                                                                  |
| Titre                                       | dc_titel        | par ex. Dr.                                                          |
| Prénom                                      | dc_vorname      | par ex. Pierre                                                       |
| Nom                                         | dc_name         | par ex. Martin                                                       |
| Rue                                         | dc_strasse      | par ex. 1 rue de la fontaine                                         |
| Pays                                        | dc_land         | Code ISO (» fr «, » uk «, etc.)                                      |
| Langue                                      | dc_language_id  | ID                                                                   |
| Profession                                  | dc_beruf        | médecin, pharmacien<br>(transfert comme ID)                          |
| Spécialité<br>(seulement pour les médecins) | dc_fachgebiet   | médecine interne par ex.<br>(transfert comme ID)                     |
| Secteur d'activité                          | dc_activity     | par ex. clinique (transfert comme ID)                                |
| Adresse email                               | dc_email        | par ex. exemple@firme.fr                                             |
| Type d'adresse                              | dc_address_type | Type adresse interne (1= privée,<br>3= clinique; transfert comme ID) |
| Unique Key (voir ► 5.2)                     | uniquekey       | par ex. a41a1938120325c75c8c1572b044                                 |

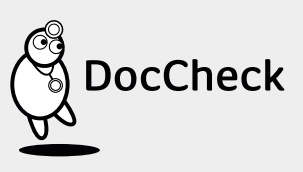

**Précisions :** vous trouverez la signification et la répartition des IDs transmis pour chaque paramètre (profession, spécialité, domaine d'activité, adresse ou pays) en cliquant sur les liens suivants :

- Liste des IDs des professions : http://www2.doccheck.com/service/info/codes.php?language=fr&scope=profession
- Liste des IDs des spécialités : http://www2.doccheck.com/service/info/codes.php?language=fr&scope=discipline
- Liste des IDs du secteur d'activité : http://www2.doccheck.com/service/info/codes.php?language=fr&scope=activity
- Liste des IDs des adresses : http://www2.doccheck.com/service/info/codes.php?language=fr&scope=address\_types
- Liste des IDs des pays : http://www2.doccheck.com/service/info/codes.php?language=fr&scope=country
- Liste des IDs des langues : http://www2.doccheck.com/service/info/codes.php?language=fr&scope=language
- Liste des IDs des spécialités complémentaires : http://www2.doccheck.com/service/info/codes.php?language=fr&scope=additional

#### 5.1.5 DocCheck Personnel - Comportement des mots de passe test et entreprise

Lorsque vous vous connectez avec un mot de passe entreprise, le formulaire de DocCheck Personnel ne s'affiche pas. Lorsque vous vous connectez avec un mot de passe test, le formulaire de DocCheck Personnel est pré-rempli avec des données standard à l'aide desquelles vous pouvez tester la transmission de caractères spéciaux à votre site. Les modifications dans le formulaire de DocCheck Personnel **ne sont pas** transmises dans le cas d'un mot de passe test. Ce sont toujours les données tests standard qui sont transmises.

Voici les paramètres toujours transmis : Profession, spécialité, pays & langue = en fonction de ce qui a été choisi

- Nom : exemple\_ÄÖÜ
- Adresse : exemple\_éèî
  Code postal : 75000
- Prénom : exemple\_äüöß Titre : Dr.
- Ville : Paris
- Email : info@doccheck.com

**Précisions :** veuillez noter que dans le cas des mots de passe test, le formulaire de DocCheck Personnel apparaît après chaque connexion – peu importe si vous avez donné votre autorisation au transfert de données ou non.

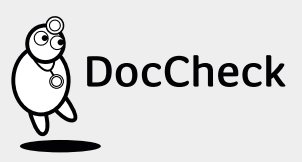

32

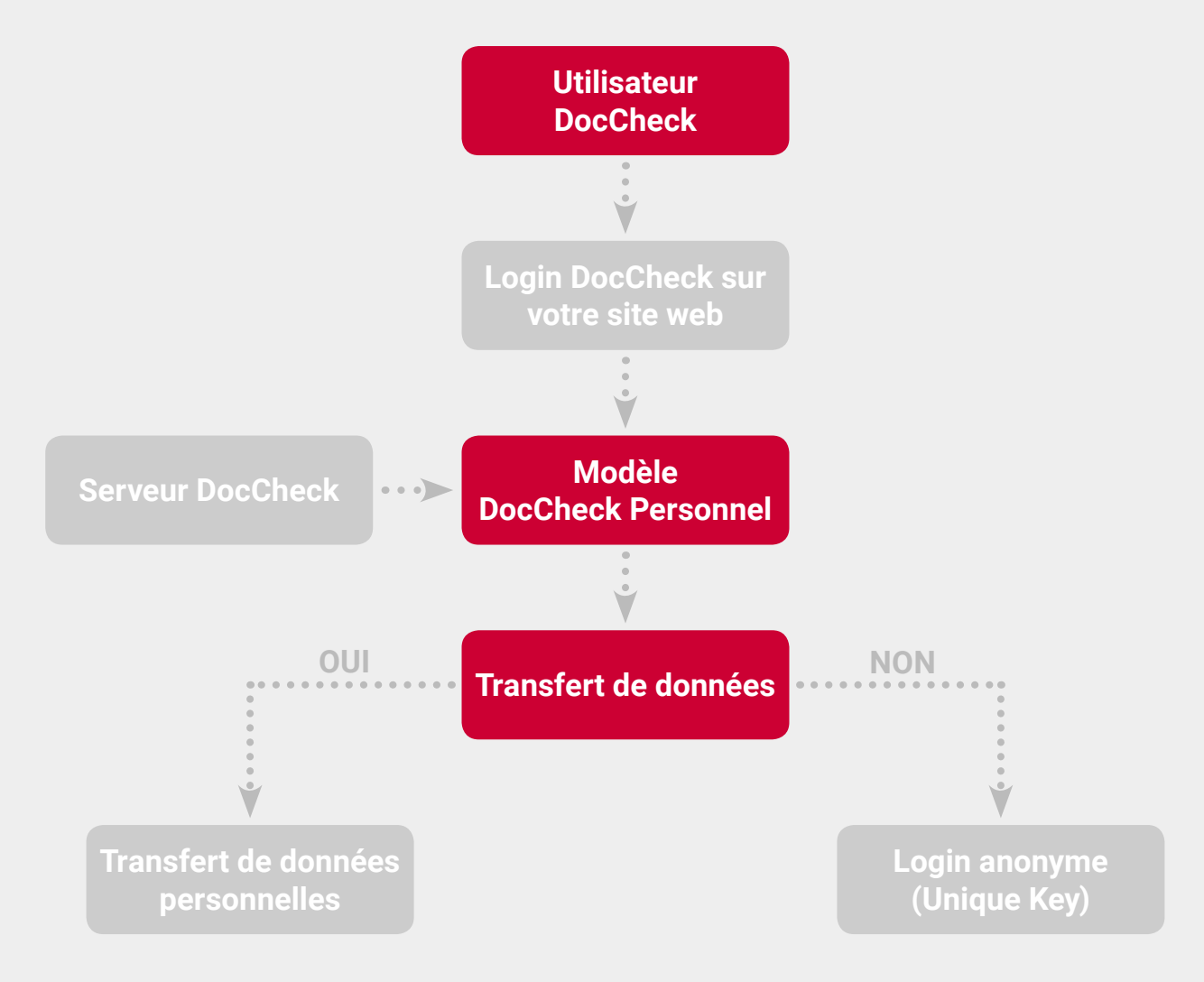

# 5.2 Accès pour les collaborateurs de l'entreprise

Normalement, vous pilotez l'accès à votre site web en choisissant les groupes professionnels autorisés (médecins, pharmaciens, étudiants, collaborateurs de l'industrie pharmaceutique, etc.) via l'outil de configuration DocCheck CReaM (voir ▶ 2.2.3). Si, en tant qu'entreprise pharmaceutique, vous protégez un site web avec DocCheck et vous souhaitez exclure le groupe « collaborateurs de l'industrie pharmaceutique », les employés de votre entreprise n'auront, eux non plus, plus accès à votre site avec leur mot de passe DocCheck.

Nous pouvons l'éviter en autorisant uniquement l'accès aux employés de votre entreprise dans le groupe « collaborateurs de l'industrie pharmaceutique ».

Techniquement, le domaine email de l'utilisateur est vérifié lors de la connexion. Si c'est une adresse email de votre société, l'utilisateur obtient l'accès sinon on le lui refuse. Veuillez nous envoyer les domaines email qui doivent pouvoir accéder à votre site web malgré la désactivation du groupe professionnel « collaborateurs de l'industrie pharmaceutique ».

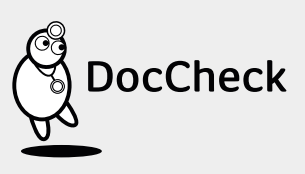

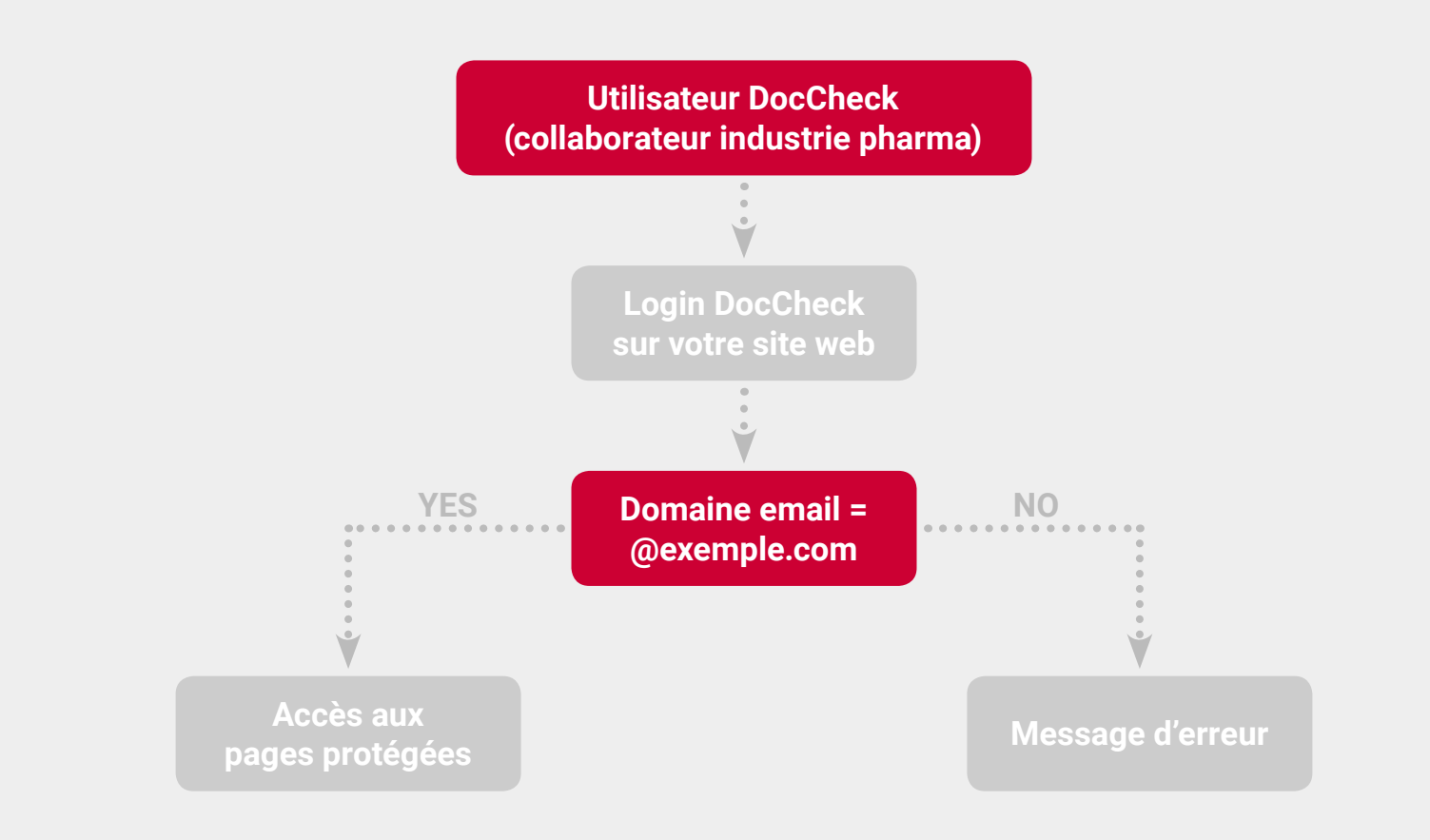

**Précisions :** veuillez noter que les employés d'une autre entreprise qui sont enregistrés chez DocCheck en tant que médecin ou pharmacien auront accès à votre site web.

# 5.3 DocCheck Alias – Maintien de l'URL de départ après la connexion

Votre site web utilise différentes adresses (= domaines) mais pour l'utilisateur, le domaine qui apparaît doit rester le même avant et après le login ? C'est possible avec DocCheck Alias.

Exemple : votre site internet est accessible à partir des domaines suivants :

- www.indication24.fr
- www.indication-online.fr
- www.indication.fr

De manière standard, l'utilisateur est renvoyé à une URL de destination après la connexion (par ex. www.indication.fr/medecin), peu importe le domaine à partir duquel il s'est connecté. Avec DocCheck Alias, l'URL de destination qui est montrée à l'utilisateur est celle du domaine d'origine.

**Exemple :** un utilisateur visite le site web www.indication24.fr et accède aux pages protégées via le login DocCheck. L'URL est maintenue dans son navigateur et il voit par ex. www.indication24.fr/medecin dans la barre du navigateur bien que dans CReaM, l'URL de destination indiquée soit www.indication-online.fr/medecin.

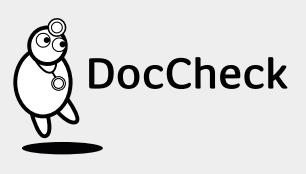

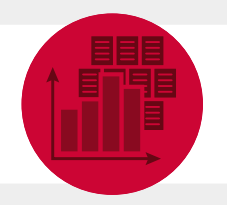

1.

2.

3.

# 6 La licence « Statistiques » et « Pool » en détail

# 6.1 Consulter les données utilisateurs enregistrées via DocCheck Pool

DocCheck Pool est une option de la licence Business (voir ► 5.). Dans ce cas, les données personnelles des visiteurs qui ont donné leur accord à la transmission de leurs données dans le cadre de la licence Business sont sauvegardées dans une base de données web. L'avantage de cette fonction consiste dans le fait que vous n'avez besoin d'aucune base de données propre. Les données que vous obtenez sont toujours actuelles, les modifications étant automatiquement reprises dans votre Pool. Vous pouvez à tout moment consulter en ligne les données collectées (nom, adresse, adresse email, profession, spécialité pour les médecins) de votre Pool en ligne via DocCheck CReaM. Pour cela, choisissez le menu « Protection par mot de passe → DocCheck Pool » après vous être connecté. Sélectionnez tout d'abord le ou les sites web pour lesquels vous souhaiteriez consulter les données utilisateurs. Indiquez finalement la période qui vous intéresse. Choisissez votre format de fichier et les options pour corriger les modes d'écriture (sous forme d'ID ou écrit en toute lettre). En cliquant sur « Télécharger les données », vous obtenez les données utilisateurs.

L'évaluation des données de Pool peut être exécutée comme suit :

- Pour tous les logins au sein de votre compte entreprise
- Pour tous les logins au sein d'un dossier
- Pour un login uniquement

Précisions : il est possible de choisir ici plusieurs logins individuels ou dossiers différents.

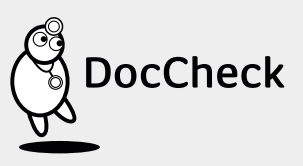

|    | Cu                                                      | istomiser le login                                   |                          |
|----|---------------------------------------------------------|------------------------------------------------------|--------------------------|
| 10 | <u> </u>                                                |                                                      |                          |
|    | Tous les logins de la société Biobo                     | oxx 1.                                               | 1                        |
|    | Login myhealth 2.                                       |                                                      |                          |
|    | Main                                                    |                                                      |                          |
| •  | 📮 BioTest                                               |                                                      |                          |
|    | BioTest                                                 |                                                      |                          |
|    |                                                         | •                                                    |                          |
|    |                                                         | Ÿ                                                    |                          |
|    |                                                         | un attacture de la charite                           |                          |
|    | En                                                      | registrer le choix                                   |                          |
|    |                                                         | •                                                    |                          |
|    |                                                         | V                                                    |                          |
|    |                                                         |                                                      |                          |
|    | Date de départ:                                         | Date de fin:                                         |                          |
|    | 01/01/2015                                              | 08/11/2015                                           |                          |
|    | Type d'extrait de données                               |                                                      |                          |
|    | Données Pool                                            |                                                      | -                        |
|    | Format de fichier:                                      |                                                      |                          |
|    | ● ► <sub>TSV</sub> Valeurs séparées p                   | oar tab (TSV)                                        |                          |
|    | Valeurs séparées p                                      | oar une virgule (CSV)                                |                          |
|    | Ontions:                                                |                                                      |                          |
|    | Options.                                                |                                                      | clair ("1" => "Médecin") |
|    | Afficher les colonnes ave                               | ec des identifiants en texte                         |                          |
|    | Afficher les colonnes ave     Apurer le titre et le nom | c des identifiants en texte<br>("SMITH" => "Smith")  |                          |
|    | Afficher les colonnes ave     Apurer le titre et le nom | cc des identifiants en texte<br>("SMITH" => "Smith") |                          |

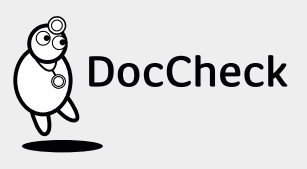

# 6.2 Statistiques sur l'utilisation de votre site web

L'option « Statistiques » peut être choisie dans n'importe quelle licence (Basic, Economy, Business ou App). Vous pouvez ainsi consulter les analyses statistiques pour tous les logins de votre entreprise dans DocCheck CReaM. Dans le menu « Protection par mot de passe -> Statistiques », vous apprenez quelles professions et quels groupes de spécialistes se sont connectés à votre espace protégé et avec quelle fréquence. Vous pouvez également obtenir une répartition par âge, genre, pays ou code postal. Vous pouvez en déduire quels sont les utilisateurs qui apprécient le contenu de vos pages protégées et pouvez ainsi l'optimiser en conséquence.

Le filtrage via l'outil statistique s'effectue selon les attributs suivants :

- 1. Intervalle de temps : 2. Filtre :
- Date de début et de fin Toutes les connexions
  - Utilisateur unique par jour

#### 3. Statistiques :

- Logins par jour
- Groupes professionnels
- Spécialités (médecins)
- Secteurs d'activité (médecins)
- Secteurs d'activité (pharmaciens)
- Domaine d'étude (étudiants)
- Genre
- Pays d'origine
- Code postal (seulement en Allemagne)
- Âge
- Fréquence de connexion par utilisateur

Les statistiques des logins peuvent être exécutées comme suit :

Pour tous les logins au sein d'un compte entreprise

Pour tous les logins au sein d'un dossier

Pour un login uniquement

1.

3

Précisions : il est possible ici de sélectionner plusieurs logins individuels ou dossiers différents.

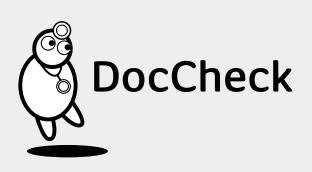

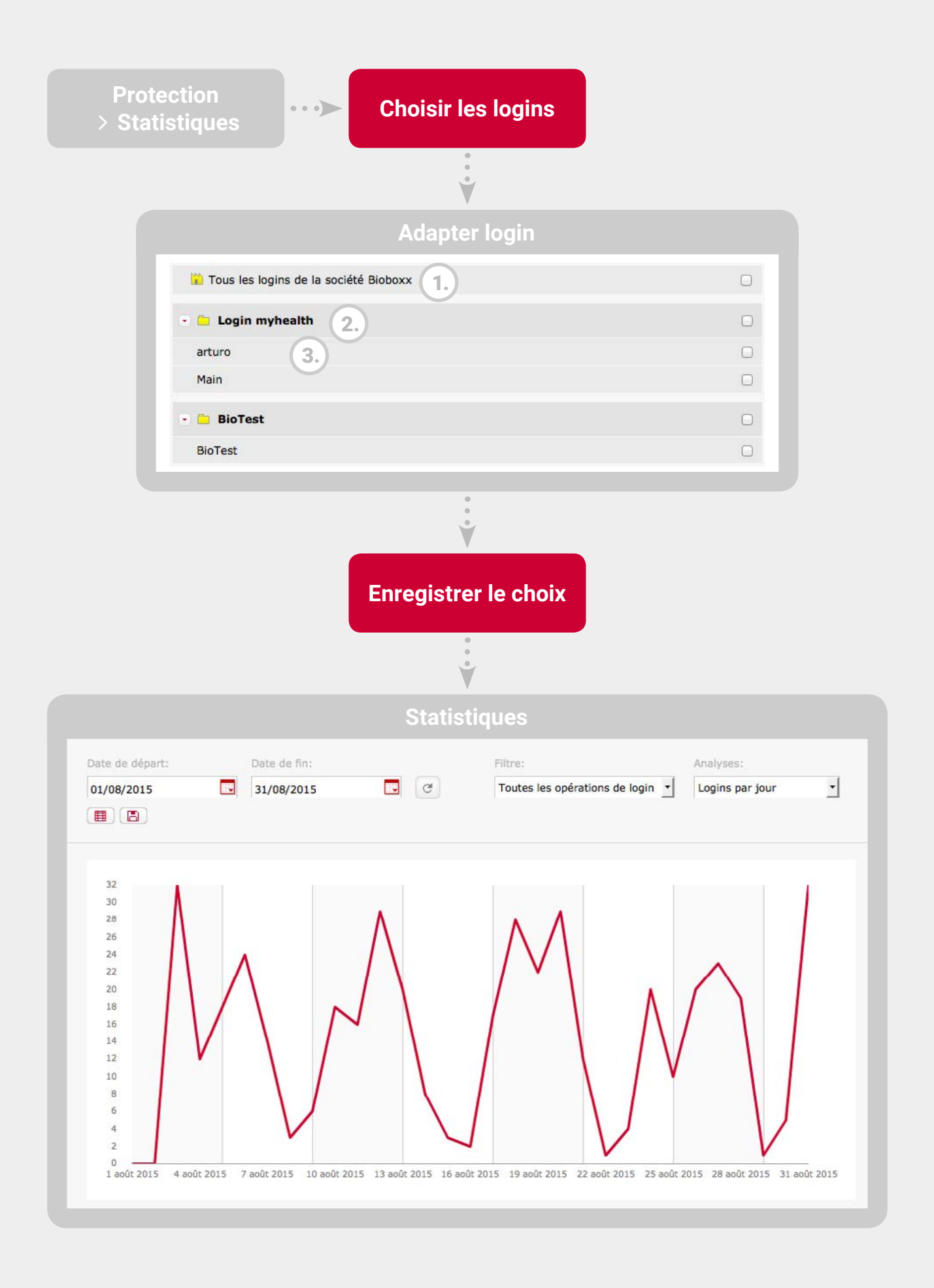

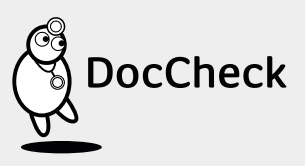

\*=

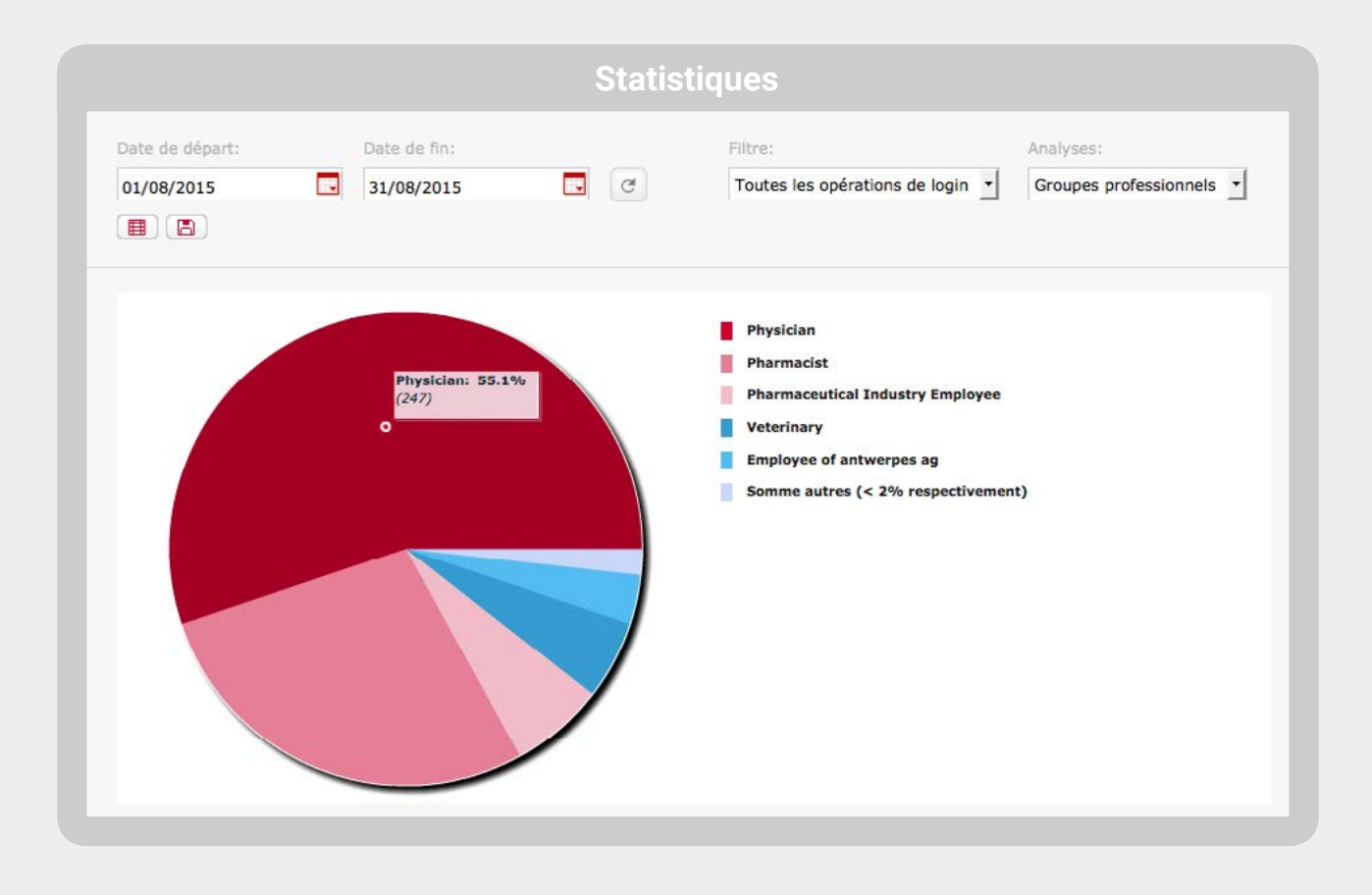

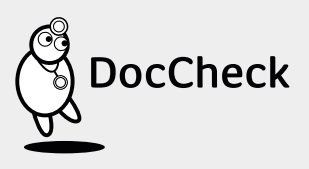

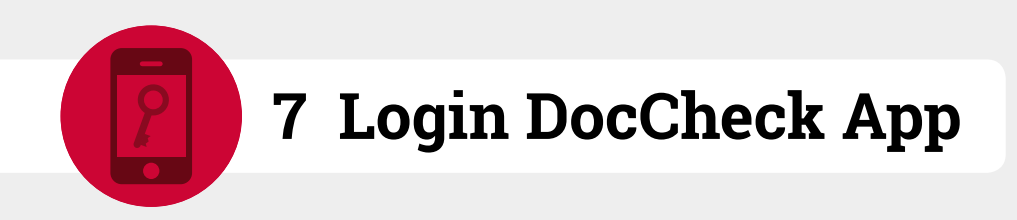

Le login DocCheck peut aussi être utilisé dans les applications mobiles sous iOS ou Android pour l'identification des professions médicales. Vous avez besoin du Framework login mobile pour intégrer le login DocCheck.

Veuillez nous contacter pour plus d'informations.

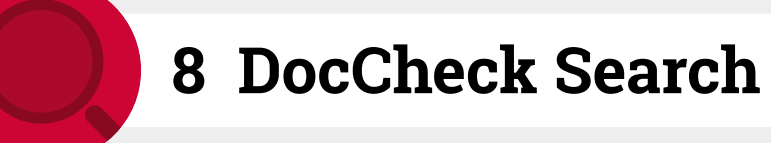

Le moteur de recherche pour les contenus protégés par le login

Là où d'autres moteurs de recherche capitulent devant la loi relative à la publicité dans le secteur de la santé, DocCheck Search commence sa mission : le premier moteur de recherche pour les professions médicales conduit vos cibles vers vos informations produits protégées.

Vous trouverez des informations détaillées sous http://www.doccheck.com/com/search/seo/

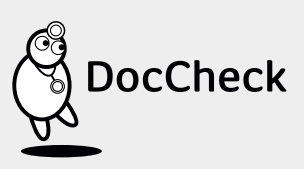

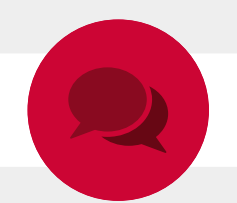

# **9** Vos interlocuteurs

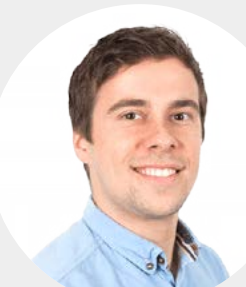

## **Björn Brandt**

Technical Product Manager +49(0)221.9 20 53-595 bjoern.brandt@doccheck.com

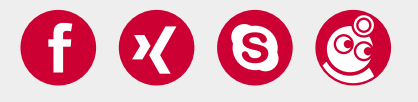

Technical Product Manager +49(0)221.9 20 53-594

cem.aksoy@doccheck.com

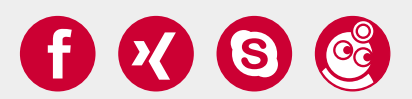

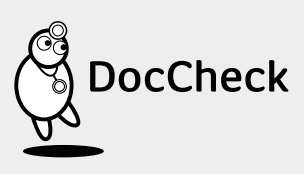

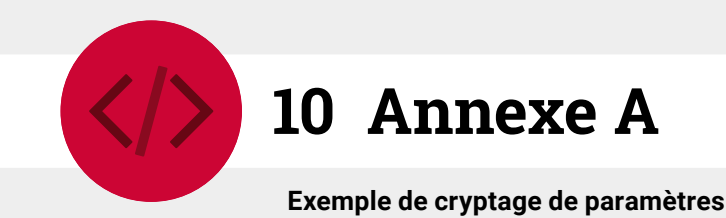

# 10.1 Exemple de codes de login DocCheck

```
10.1.1 Standard
```

```
IFRAME:
https://login.doccheck.com/code/fr/xl_red/000000
```

Target URL (example, defined by client): http://www.yourserver.com/?login=ok

```
Landing page:
```

```
if ($_GET['login'] == 'ok') {
     $_SESSION['is_logged_in'] = 'yes';
} else {
     Header('Location: logitn.php');
     exit();
}
```

```
On any other page except login.php:
if ($_SESSION['is_logged_in'] != 'yes') {
        Header('Location: login.php');
        exit();
}
```

```
10.1.2 Routage
```

IFRAME: as in standard

Target URL (example, defined by client): http://www.yourserver.com/?...&profession=physician

Landing page: Header('Location: ' . \$\_GET['profession'] . '.php'); exit();

```
if ($_GET['login'] == 'ok') {
    $_SESSION['is_logged_in'] = 'yes';
} else {
    Header('Location: logitn.php');
    exit();
}
```

```
DocCheck
```

```
42
```

#### 10.1.3 Transfert

IFRAME: as in standard

```
Return URL:
http://www.yourserver.com/?...&dc_profession_id=1
```

## Landing page:

```
if ($_GET['dc_profession_id'] == 1) {
    Header('Location: physicians.php');
    exit();
} else if ($_GET['dc_profession_id'] == 2 {
    Header('Location: pharmacists.php');
    exit();
}
```

}

http://www.yourserver.com/ ?...&dc\_profession\_id=1

#### 10.1.4 Unique Key

IFRAME: as in standard

Return URL: http://www.yourserver.com/?...&uniquekey=abcde

Landing page: \$strUserId = \$\_GET['uniquekey']; \$\_SESSION['dc\_user\_id'] = \$strUserId;

#### 10.1.5 Personnel

IFRAME: as in standard

Return URL: http://www.yourserver.com/?...&uniquekey=abcd&dc\_vorname=John&dc\_nachname=Doe&...

Landing page: \$strFirstName = \$\_GET['dc\_vorname']; \$strLastName = \$\_GET['dc\_nachname']; \$strUserId = \$\_GET['uniquekey']; storeOrUpdateUser(\$strUserId, array('first\_name' => \$strFirstName, ...));

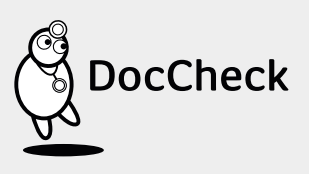

#### 10.1.6 Paramètres

IFRAME: https://login.doccheck.com/code/de/xl\_red/000000/a=b/c=d/e=foo{slash}bar

or form: <input type="hidden" name="a" value="b"> <input type="hidden" name="c" value="d"> <input type="hidden" name="e" value="foo/bar">

Return URL: http://www.yourserver.com/?...&a=b&c=d&e=foo/bar

Landing page: \$a = \$\_GET['a']; \$c = \$\_GET['c']; \$e = \$\_GET['e']; echo \$e; // yields "foo/bar"

#### 10.1.7 La fonction de hachage d'un ID de session

IFRAME: https://login.doccheck.com/code/de/xl\_red/000000/session\_id=abc

or form: <input type="hidden" name="session\_id" value="abc">

```
Return URL:
http://www.yourserver.com/?...&session_id=abc&session_id_enc=xyz
```

```
Landing page:

$strSecretKey = 'I_AM_SECRET';

// set same secret as crypto key for this login within CReaM or have DocCheck set it for you

$strSessionId = $_GET['session_id'];

$strChecksum = $_GET['session_id_enc'];

$strChecksumLocal = md5($strSecretKey . $strSessionId); // prefix

// or md5($strSessionId. $strSecretKey) if postfix was chosen

if ($strChecksumLocal == $strChecksum) {

            session_id($strSessionId);

} else {
```

die('Session ID not found');

}

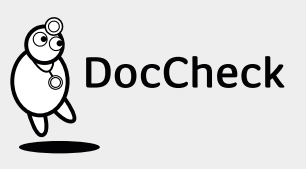